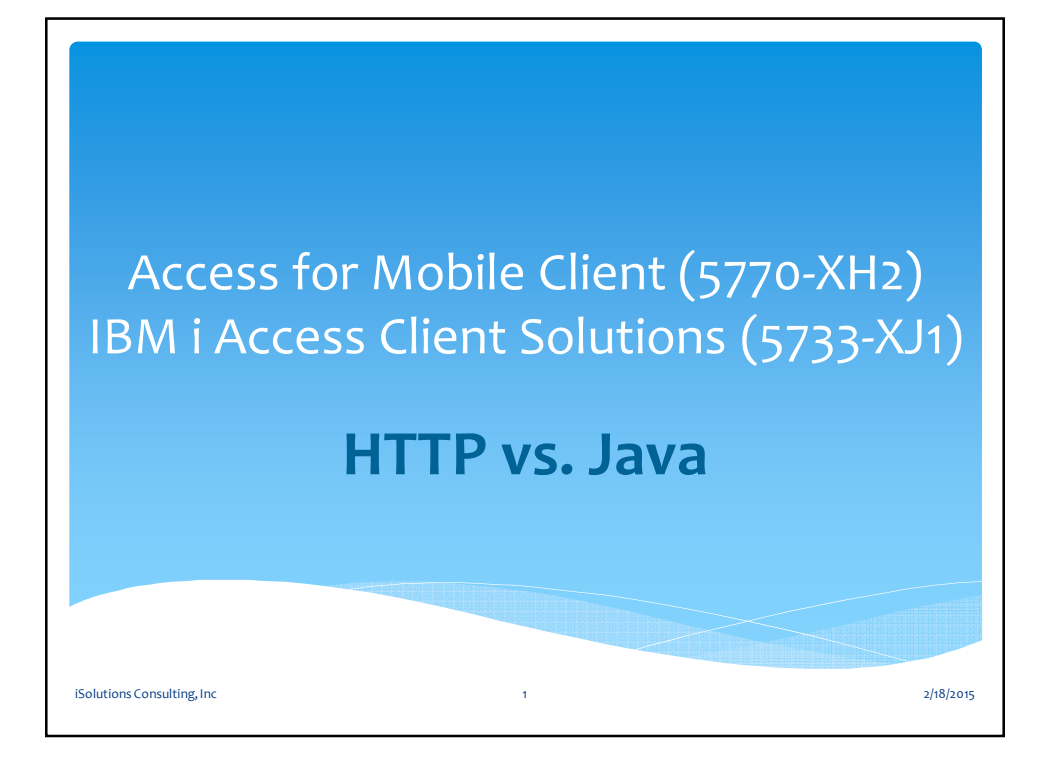

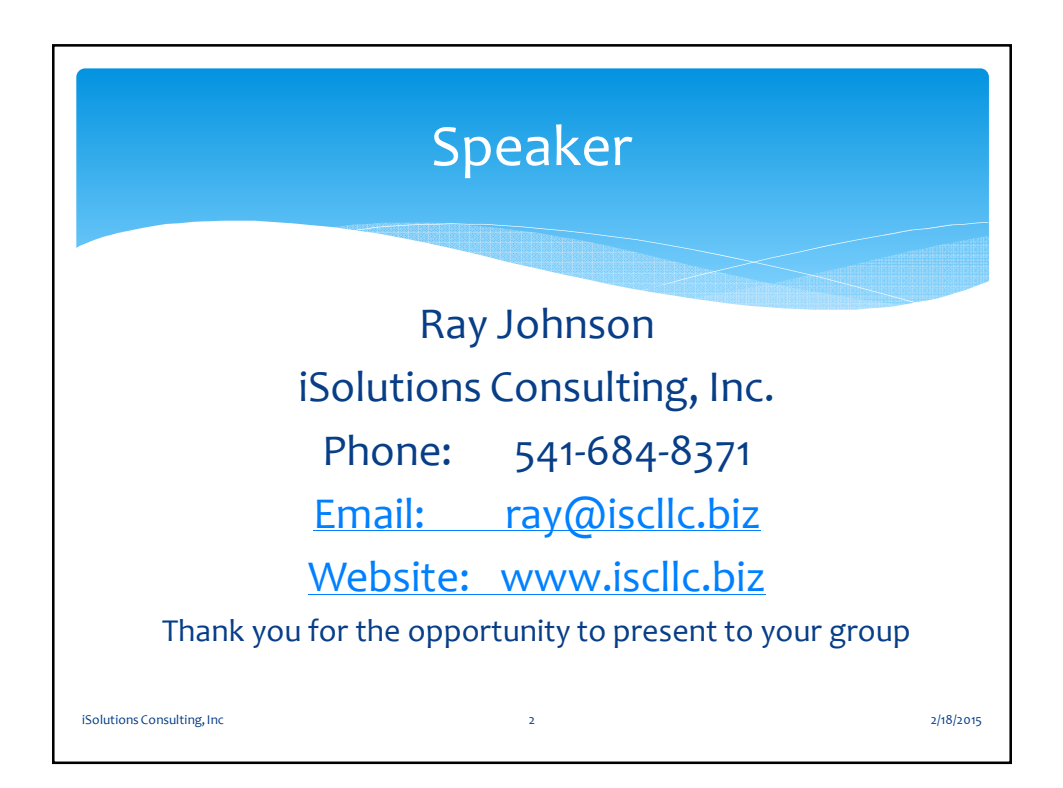

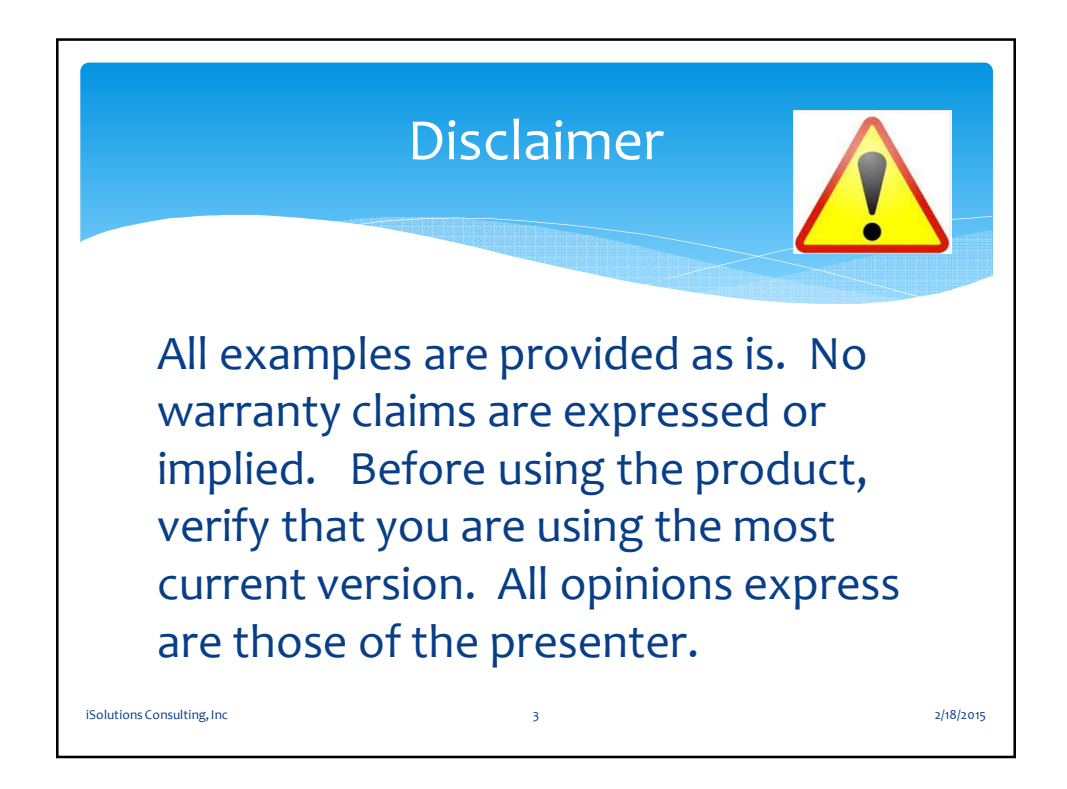

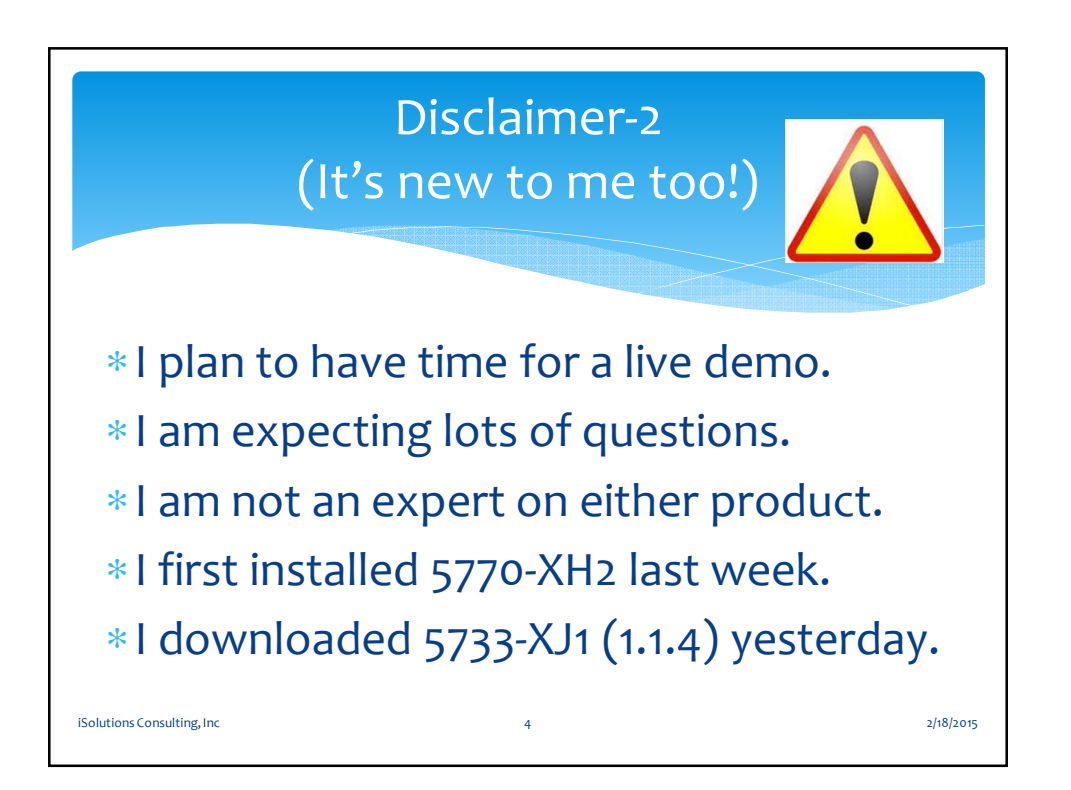

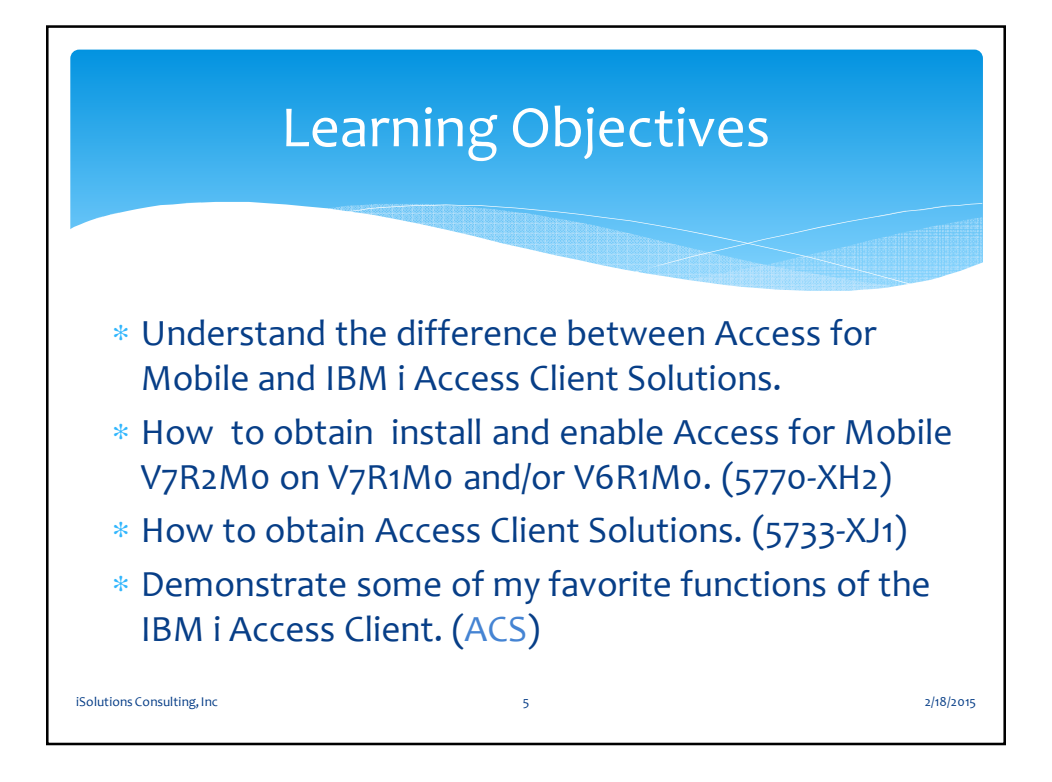

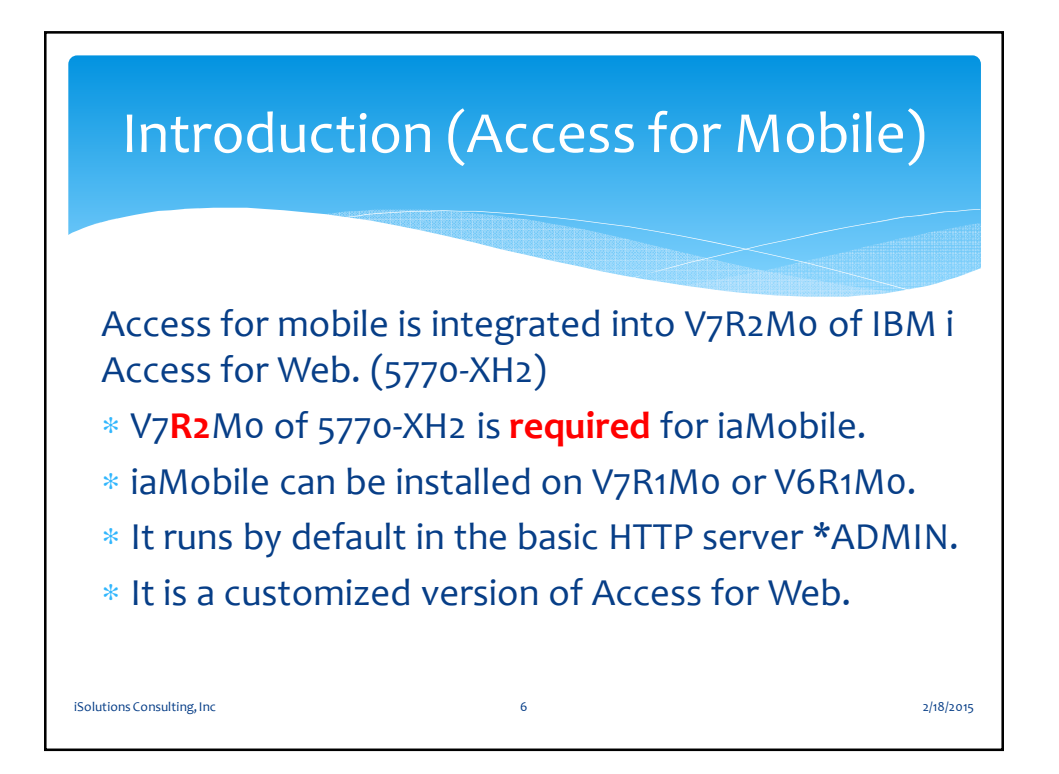

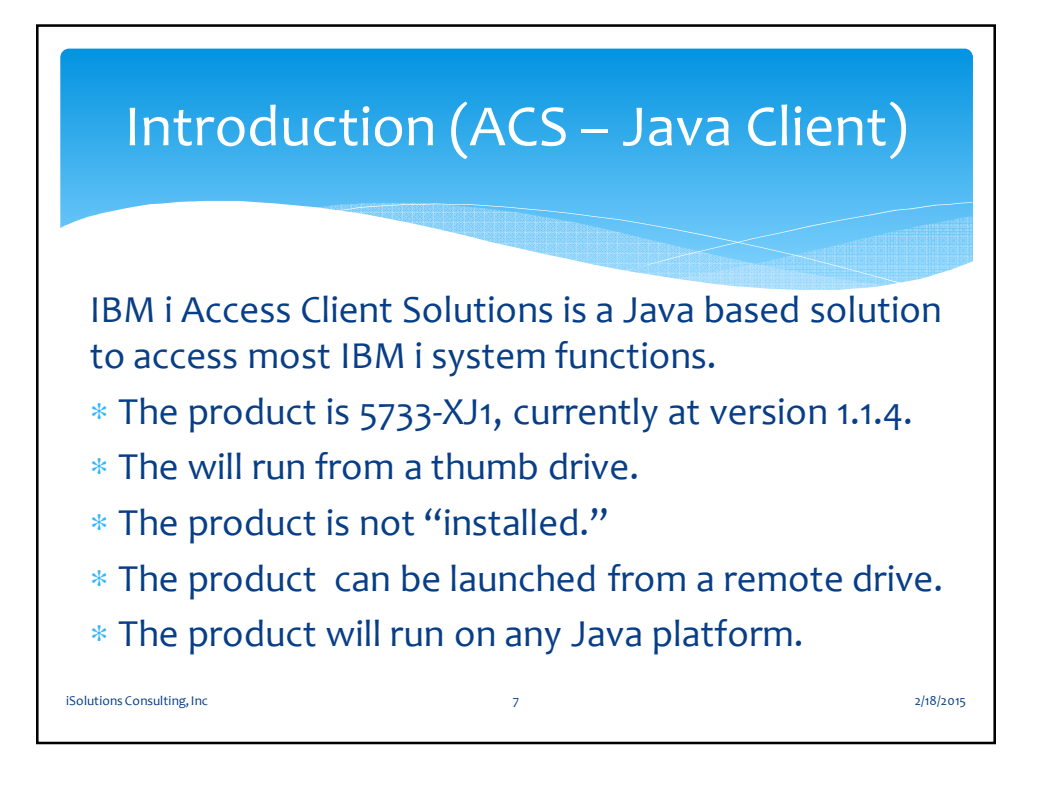

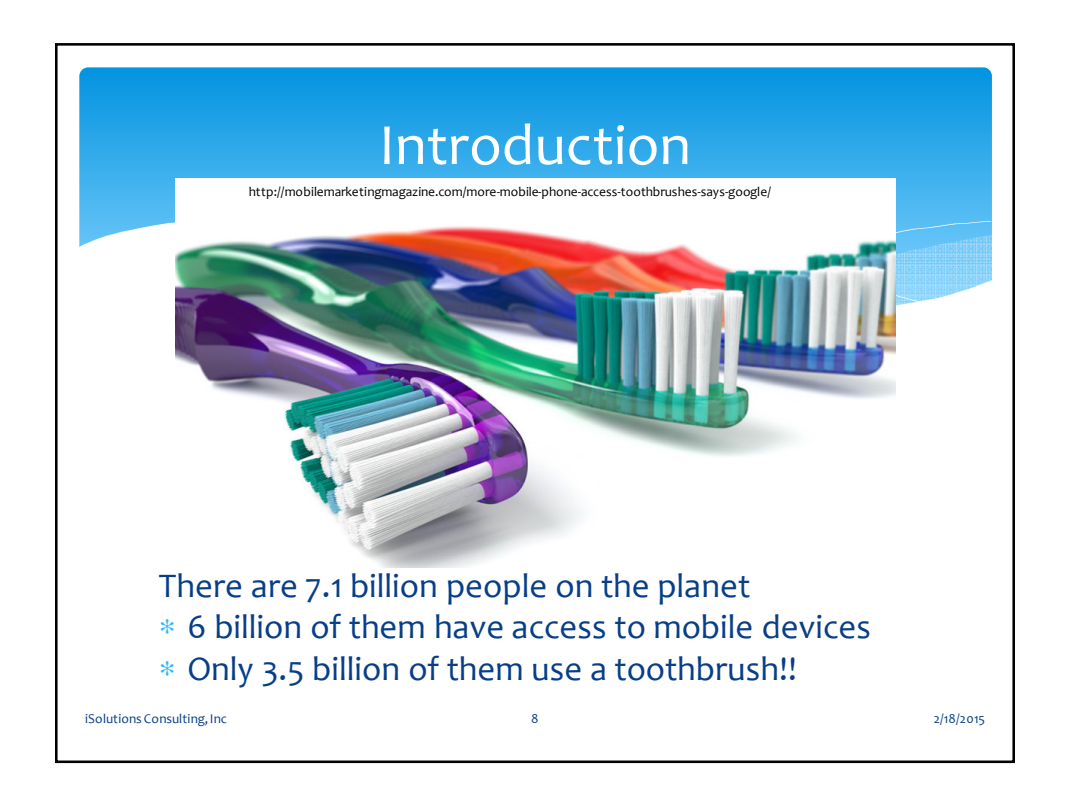

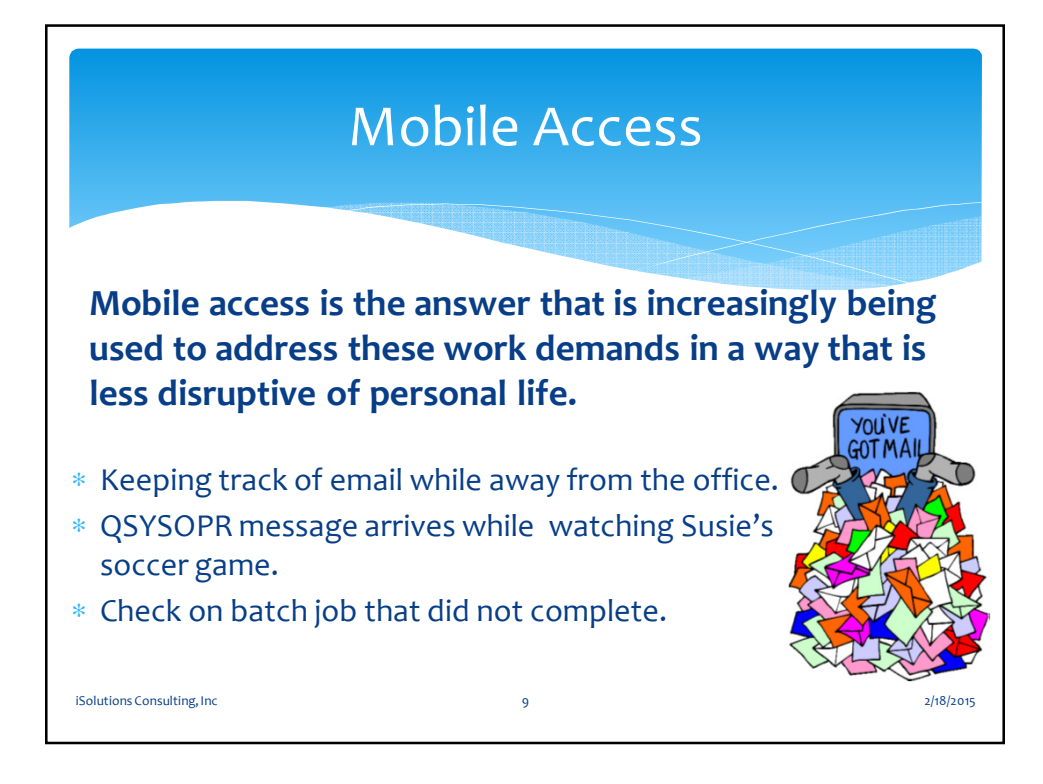

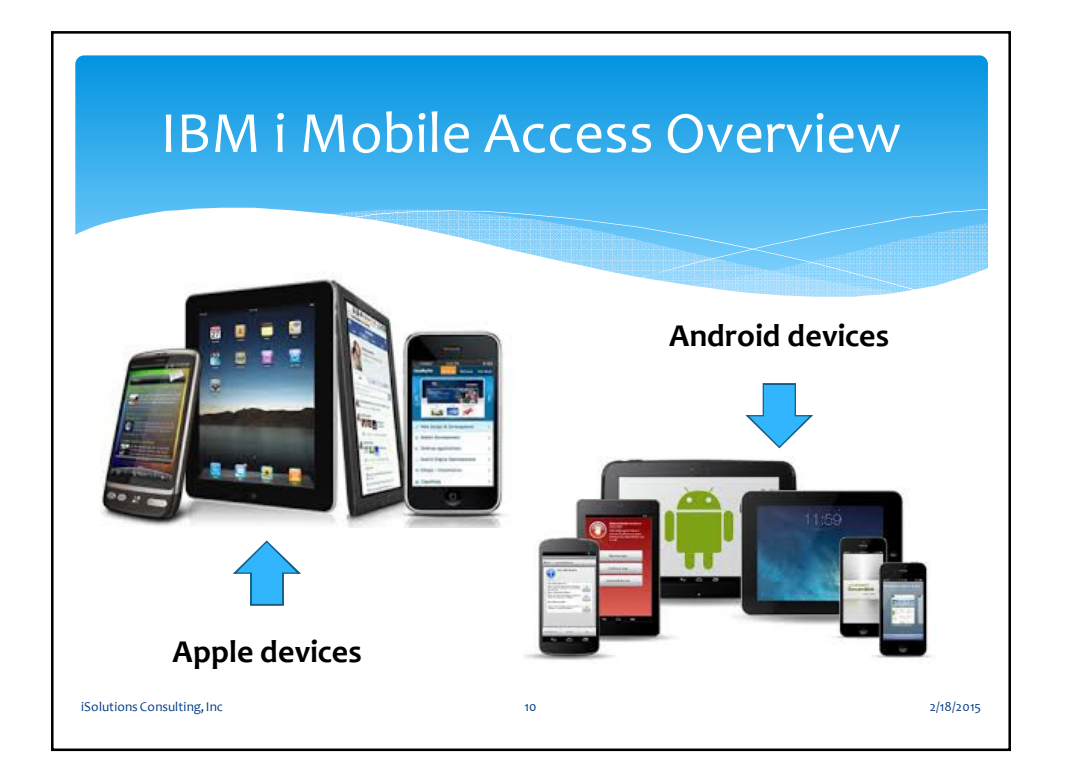

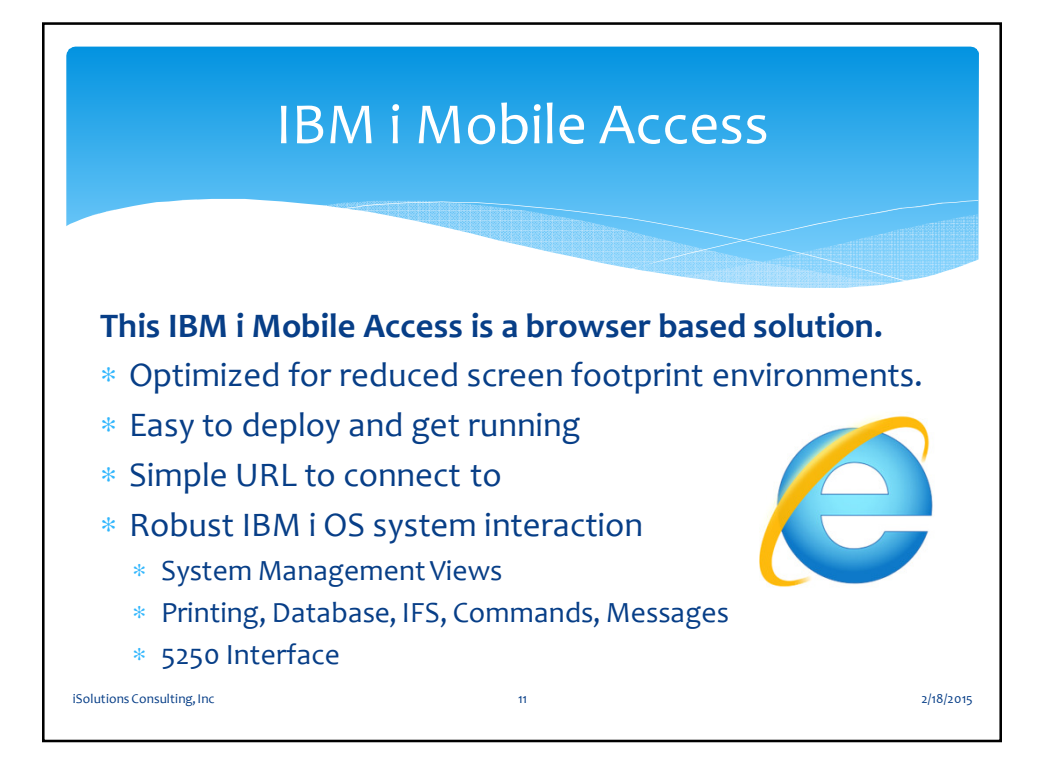

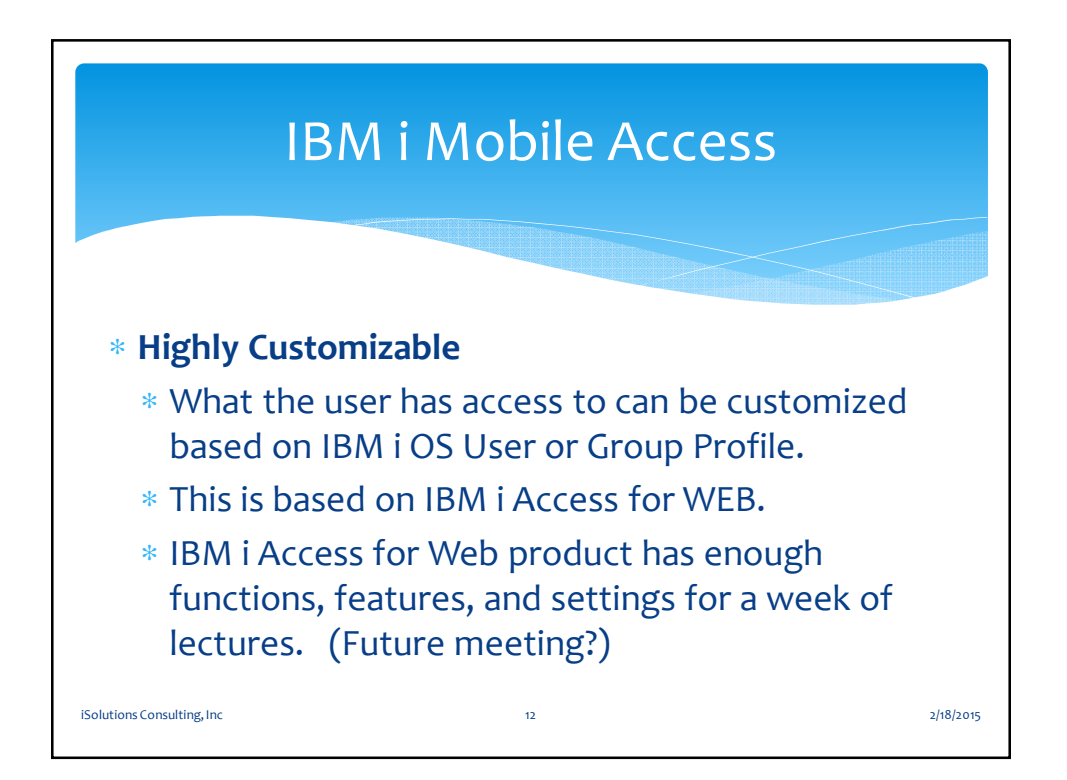

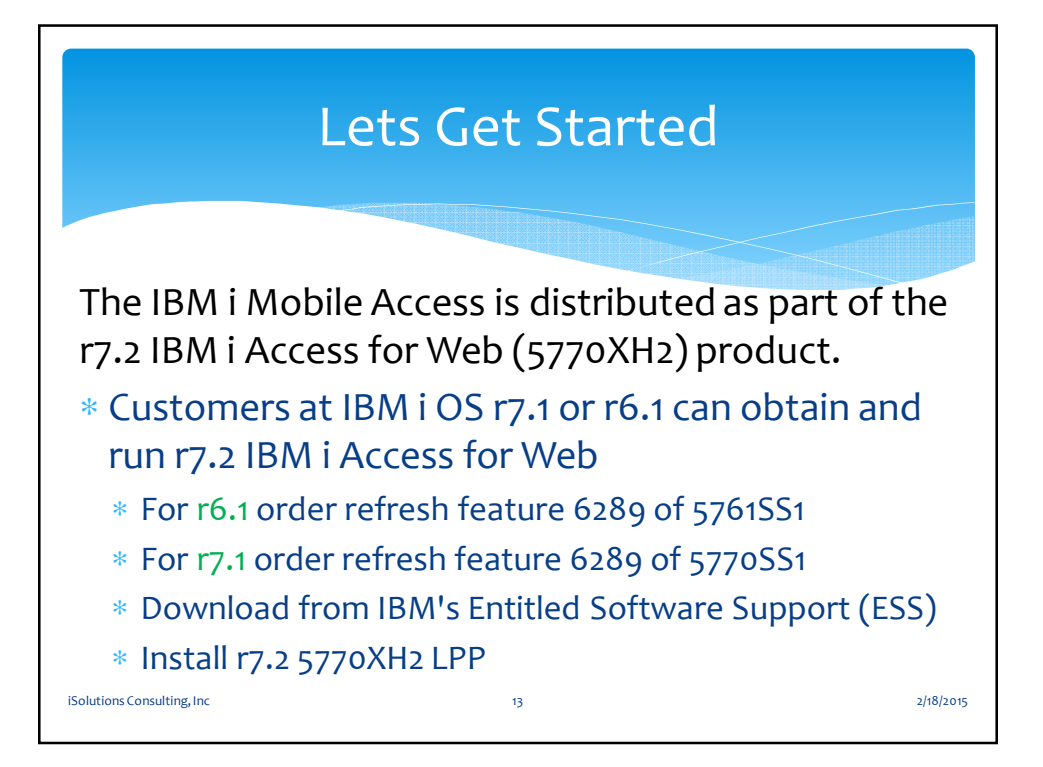

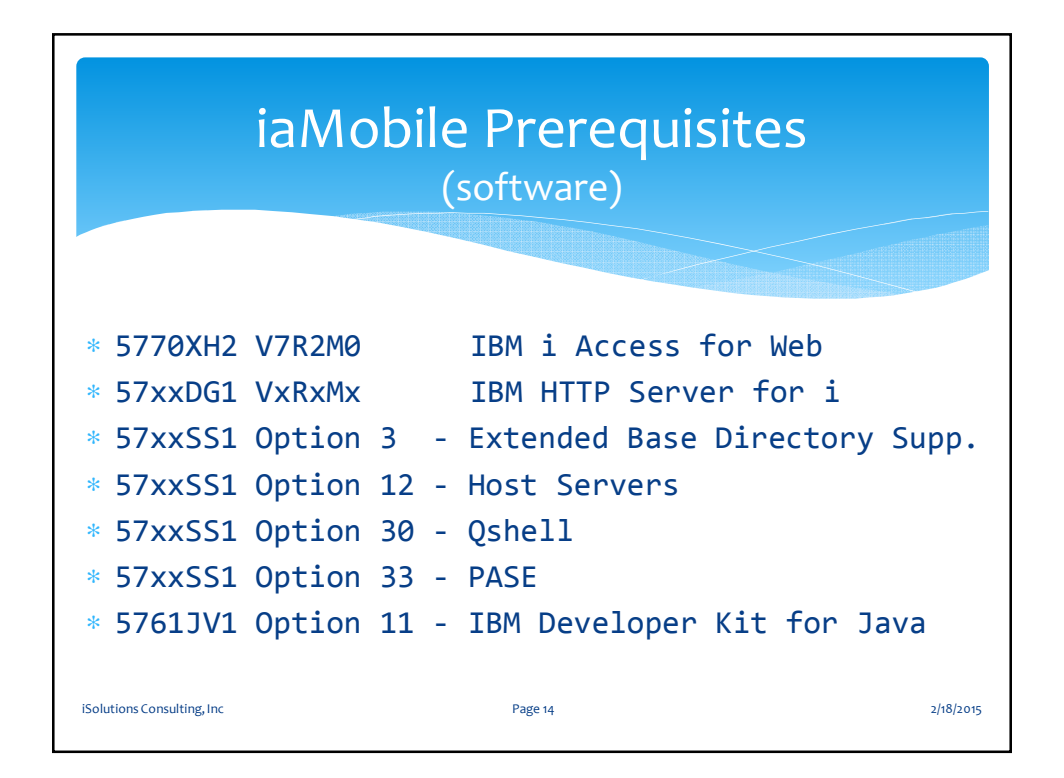

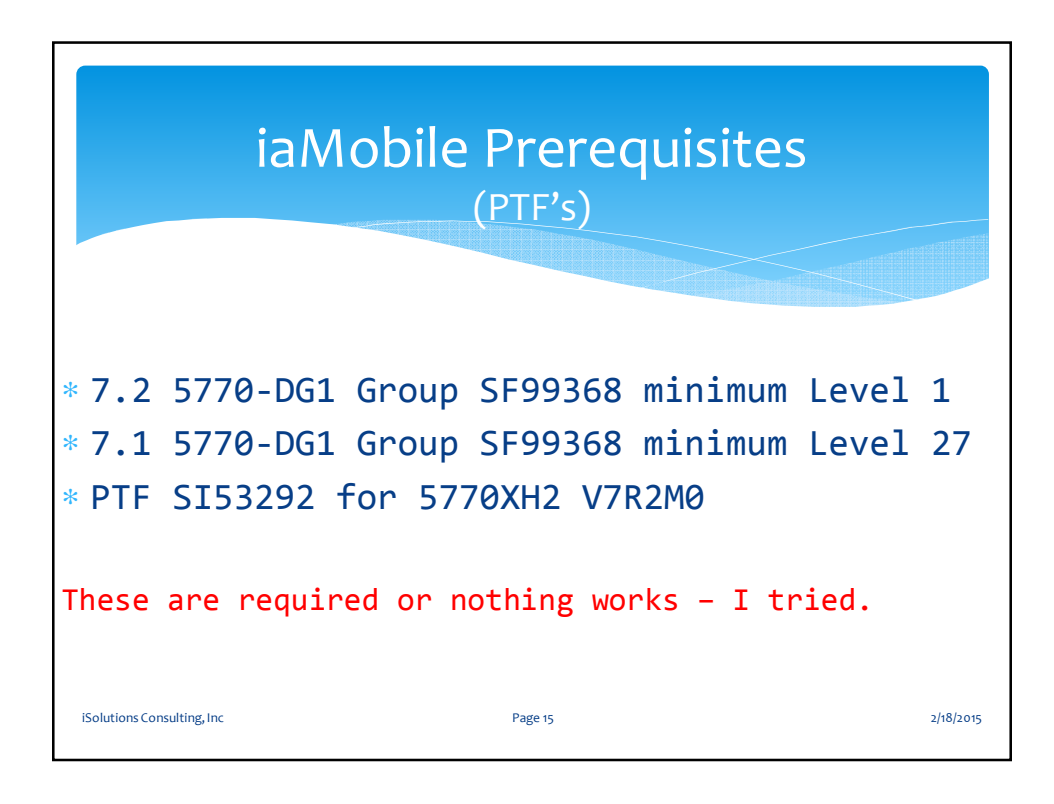

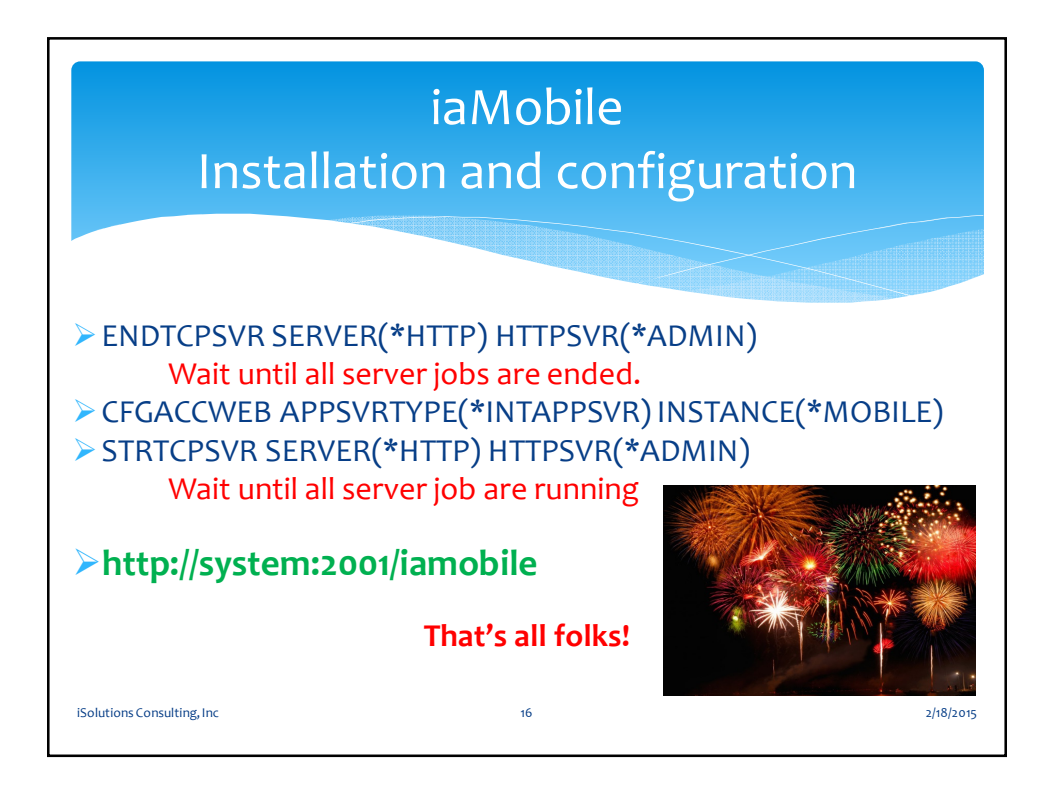

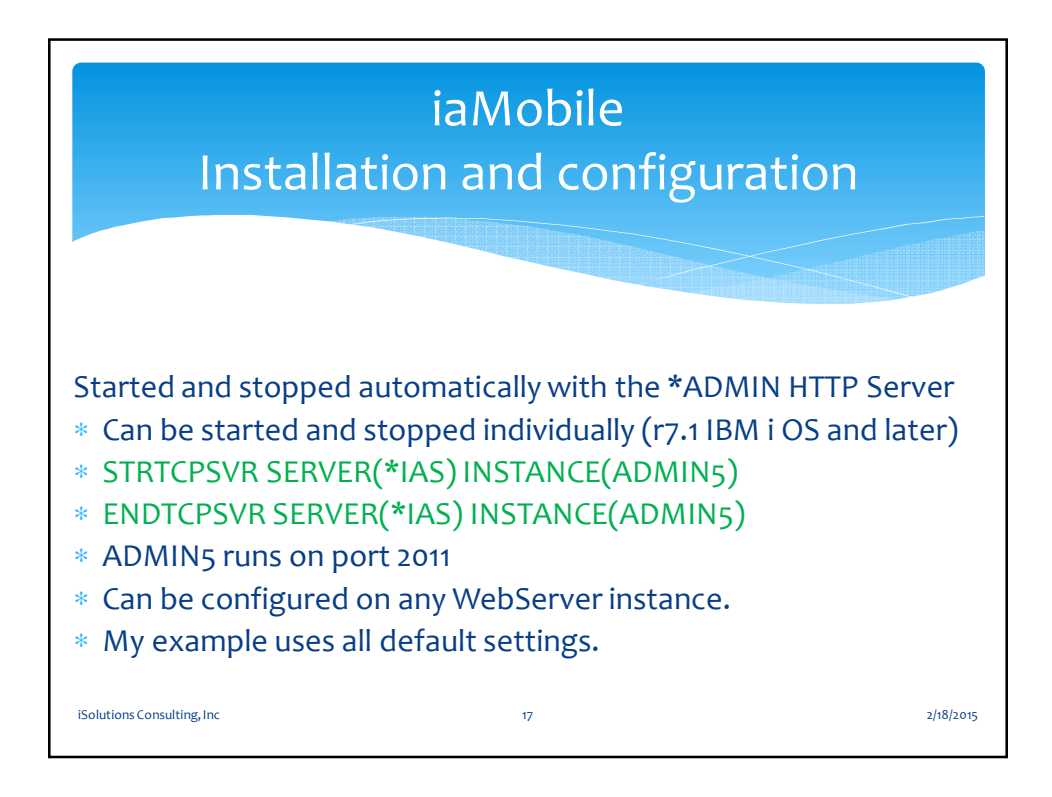

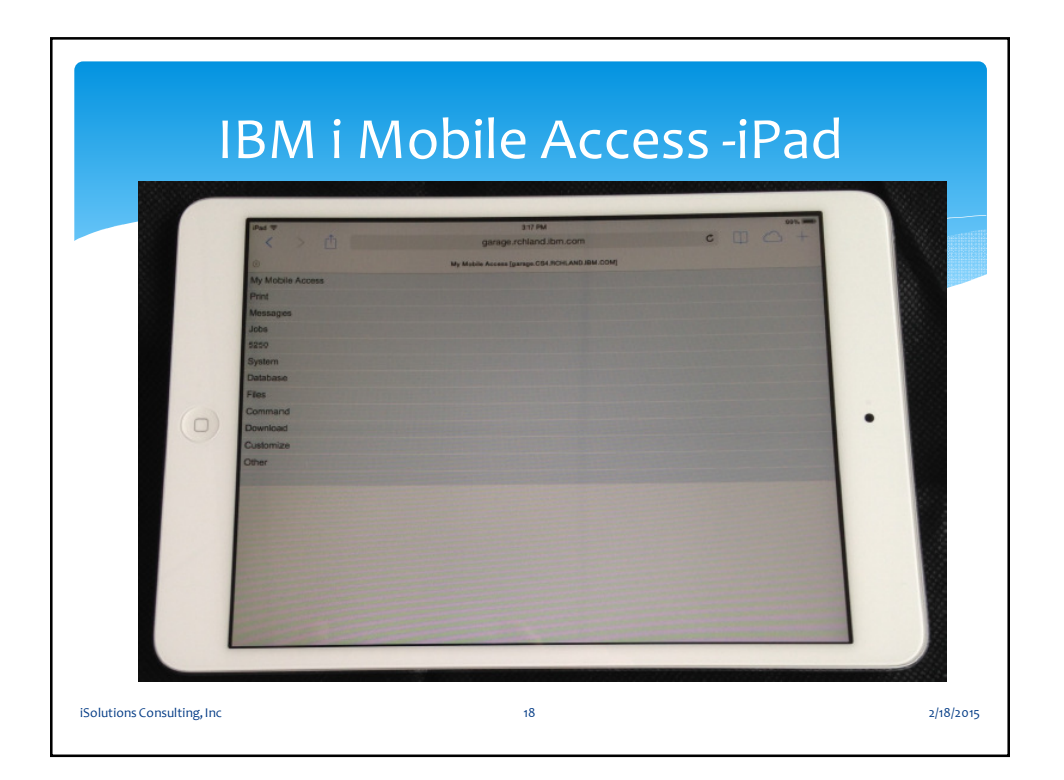

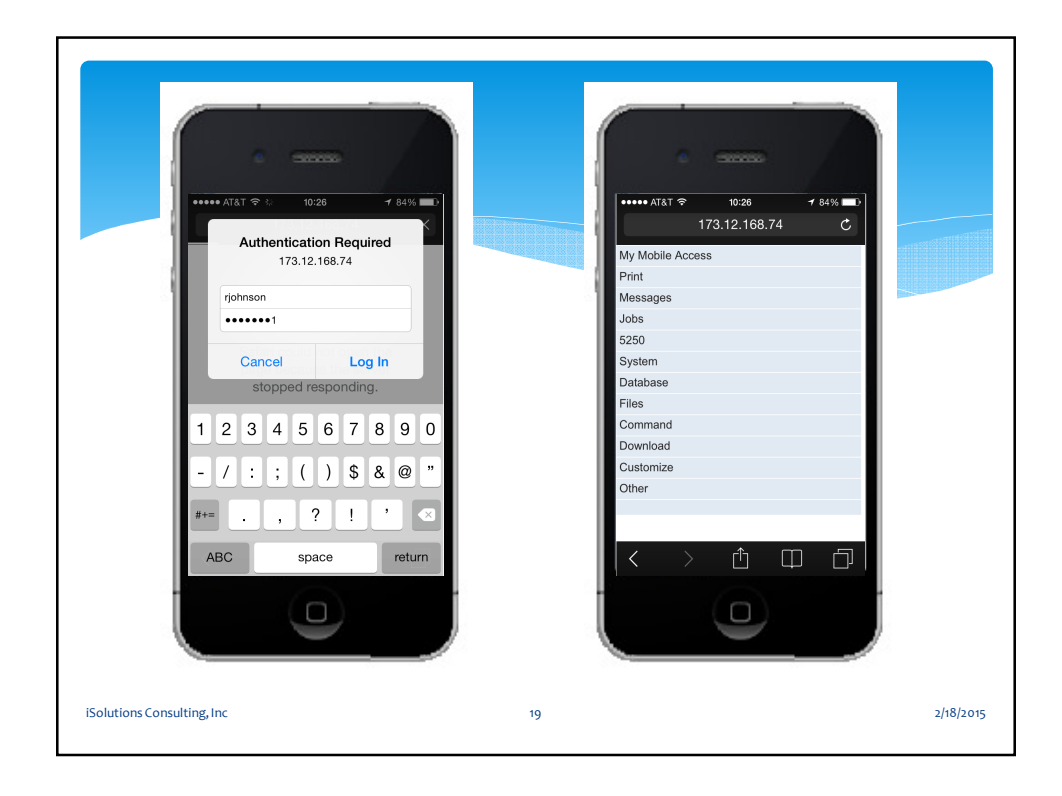

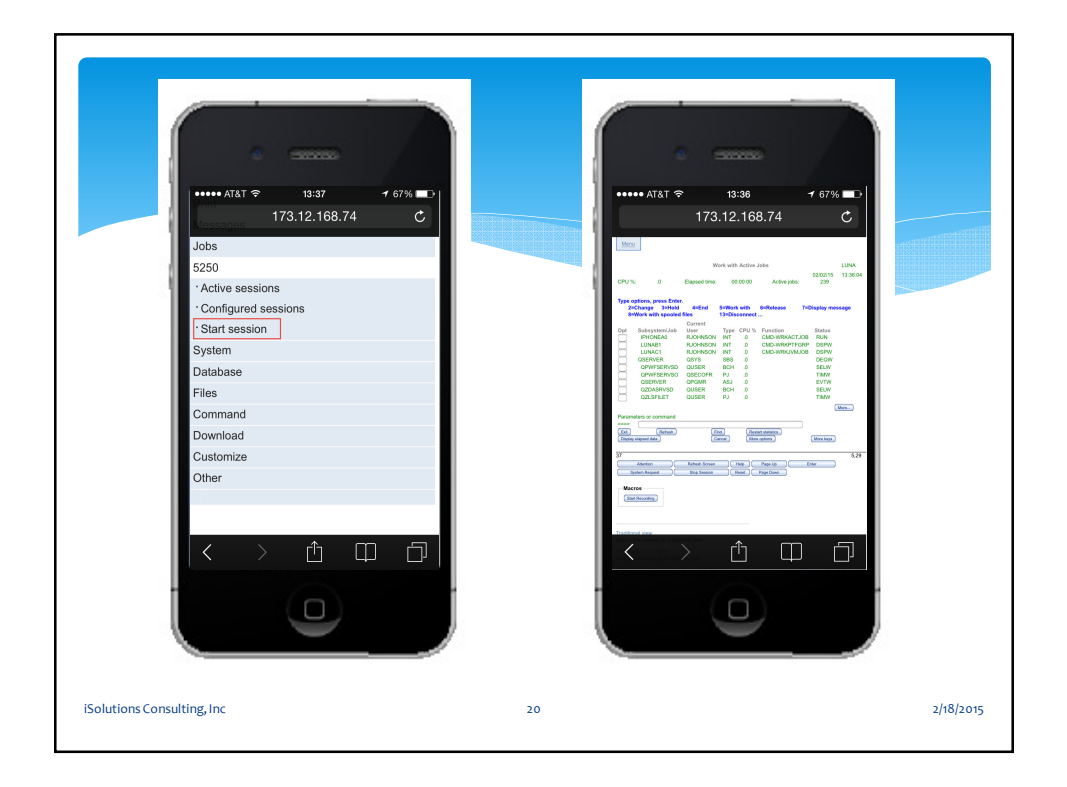

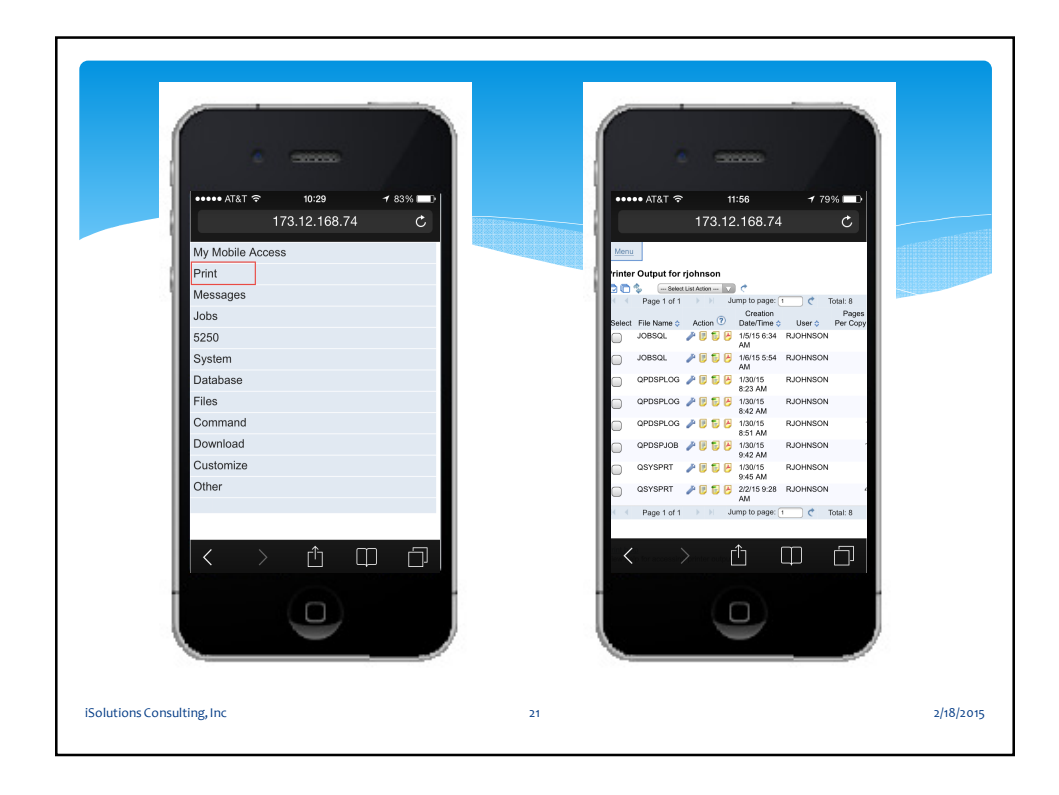

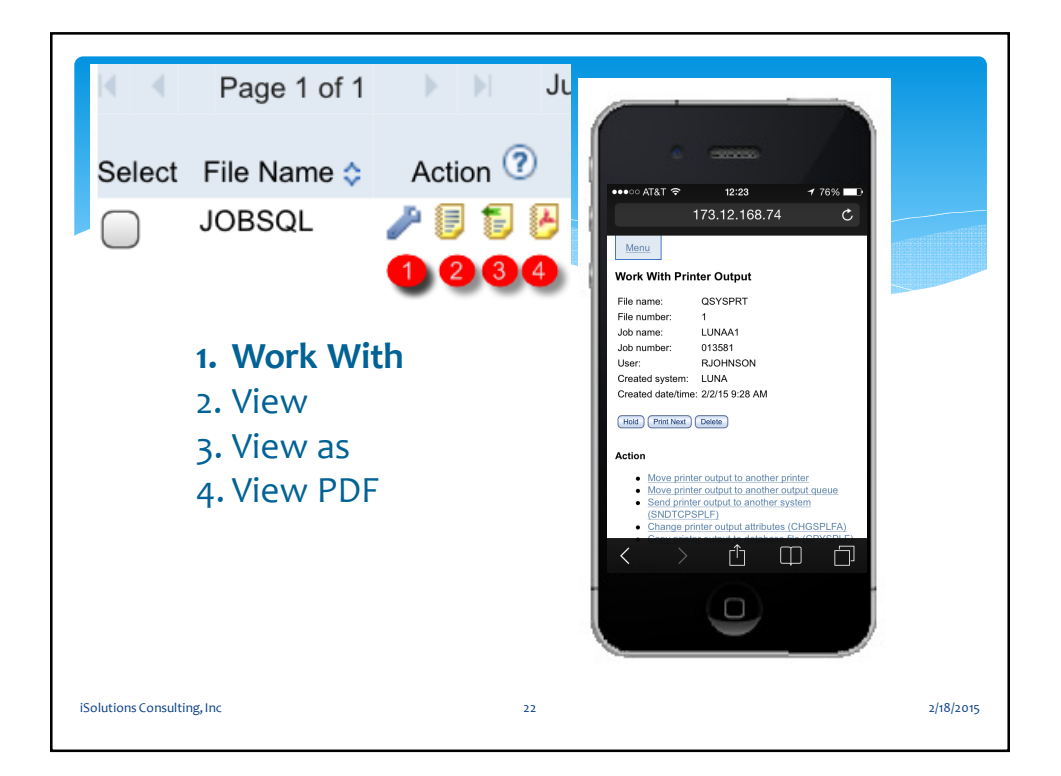

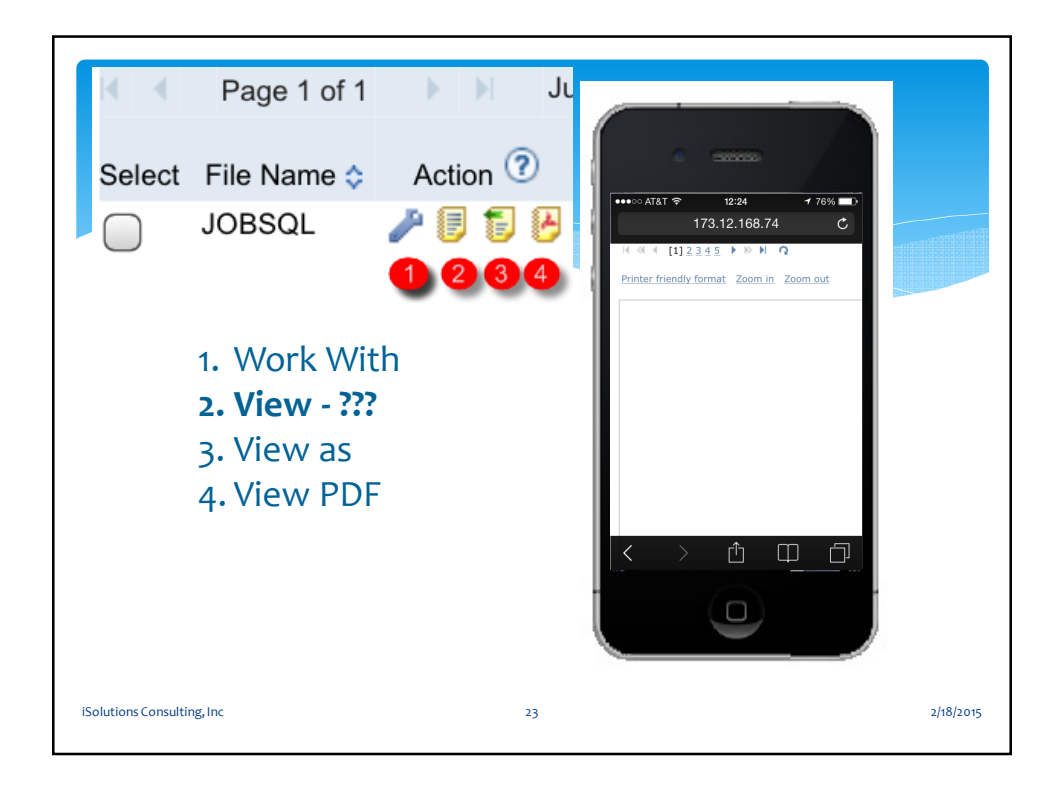

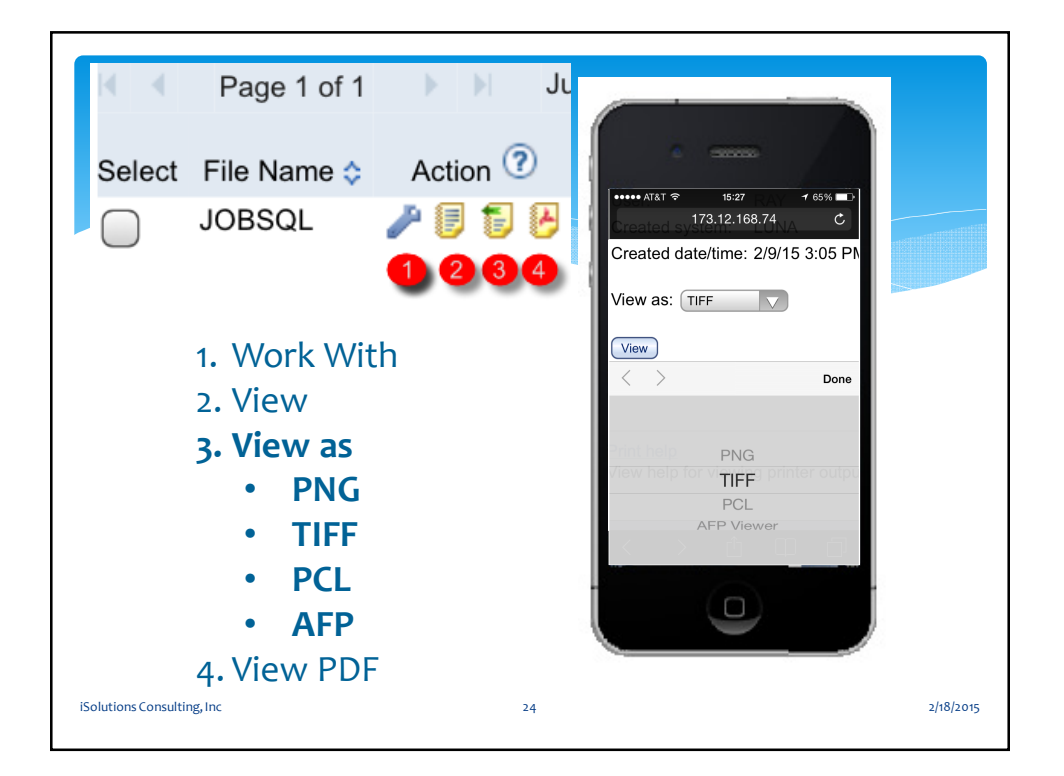

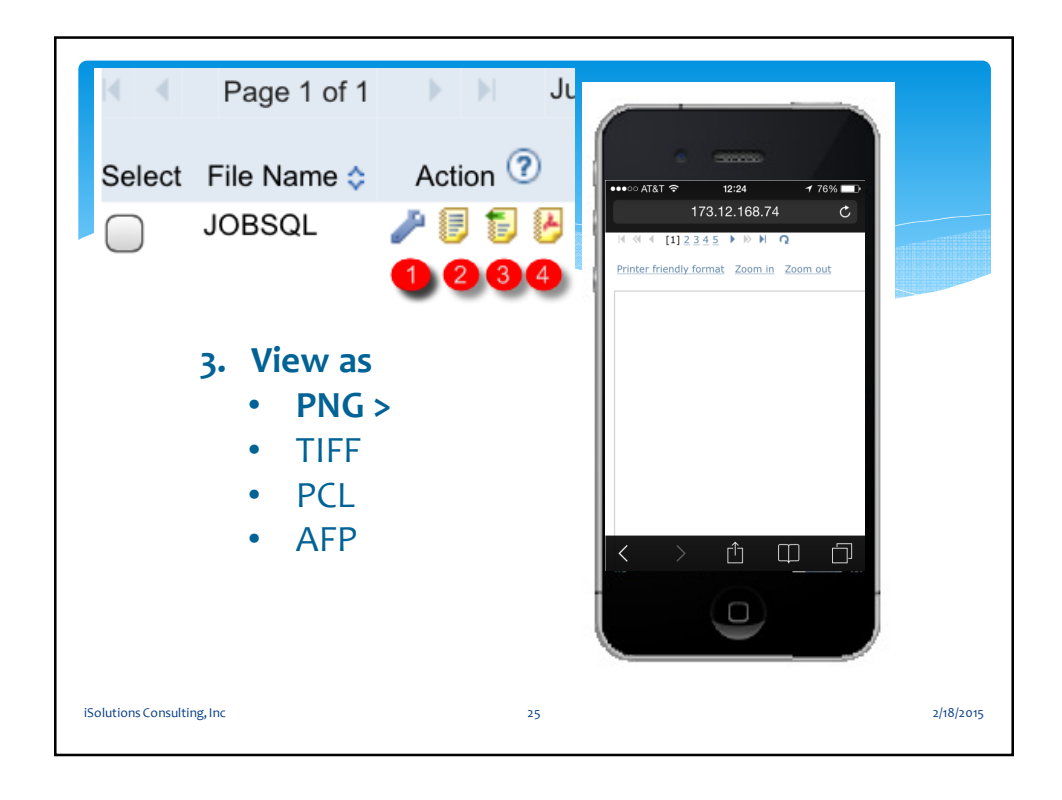

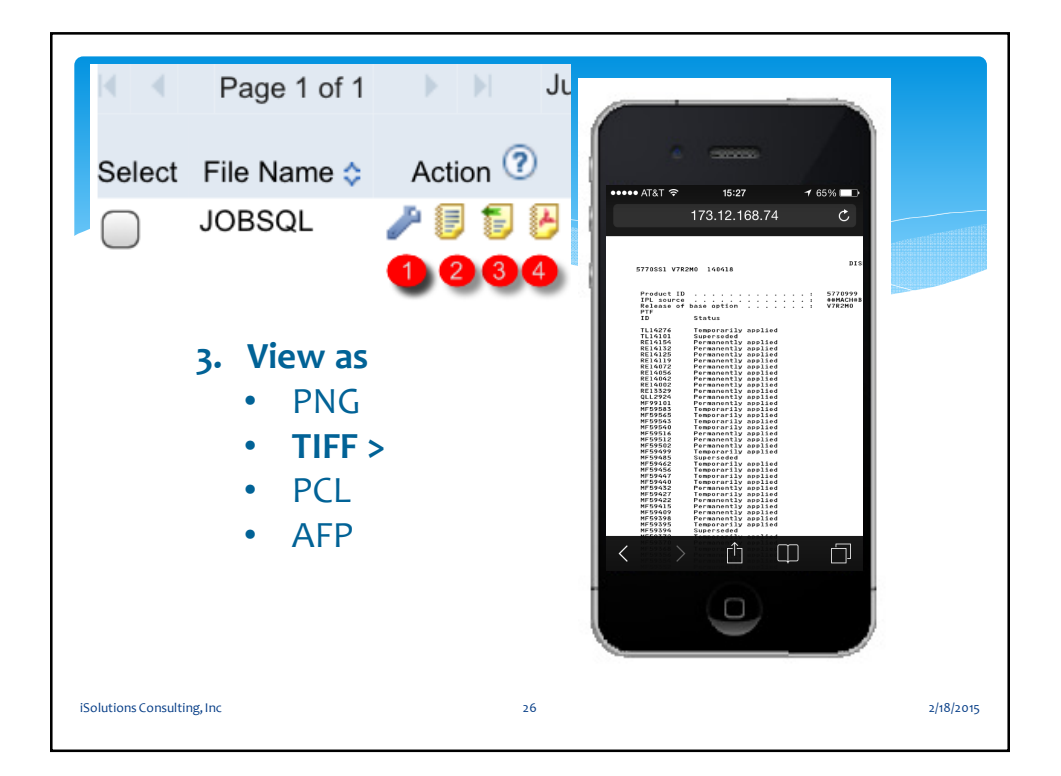

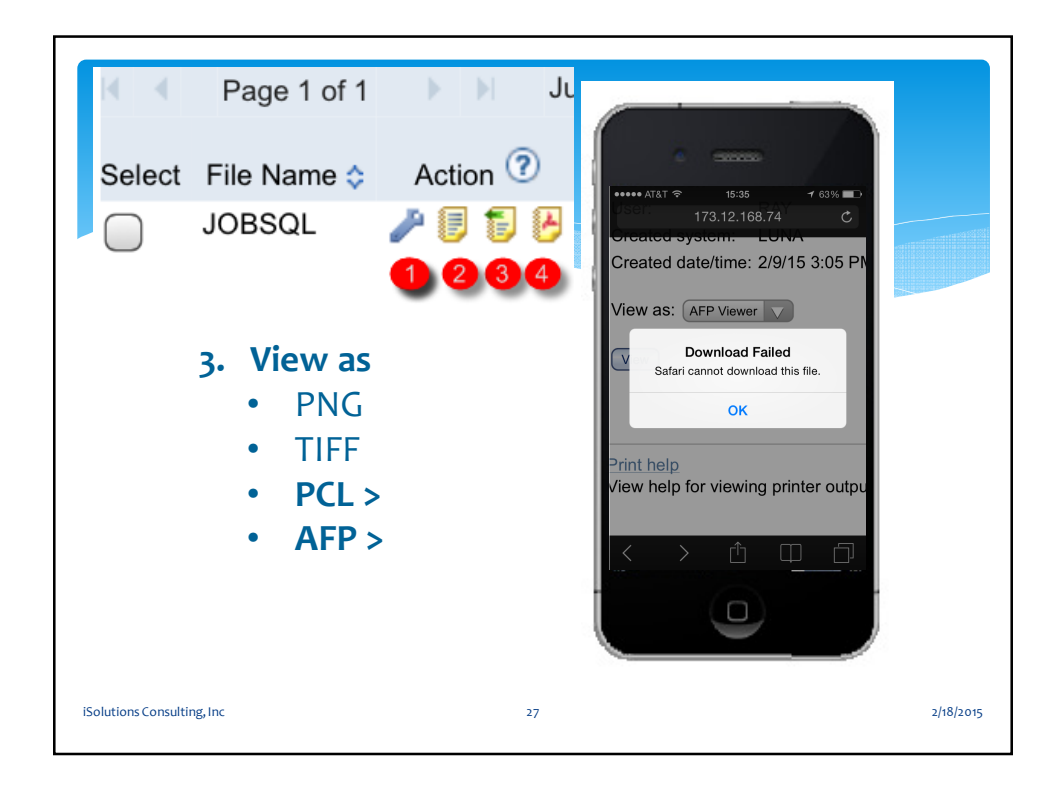

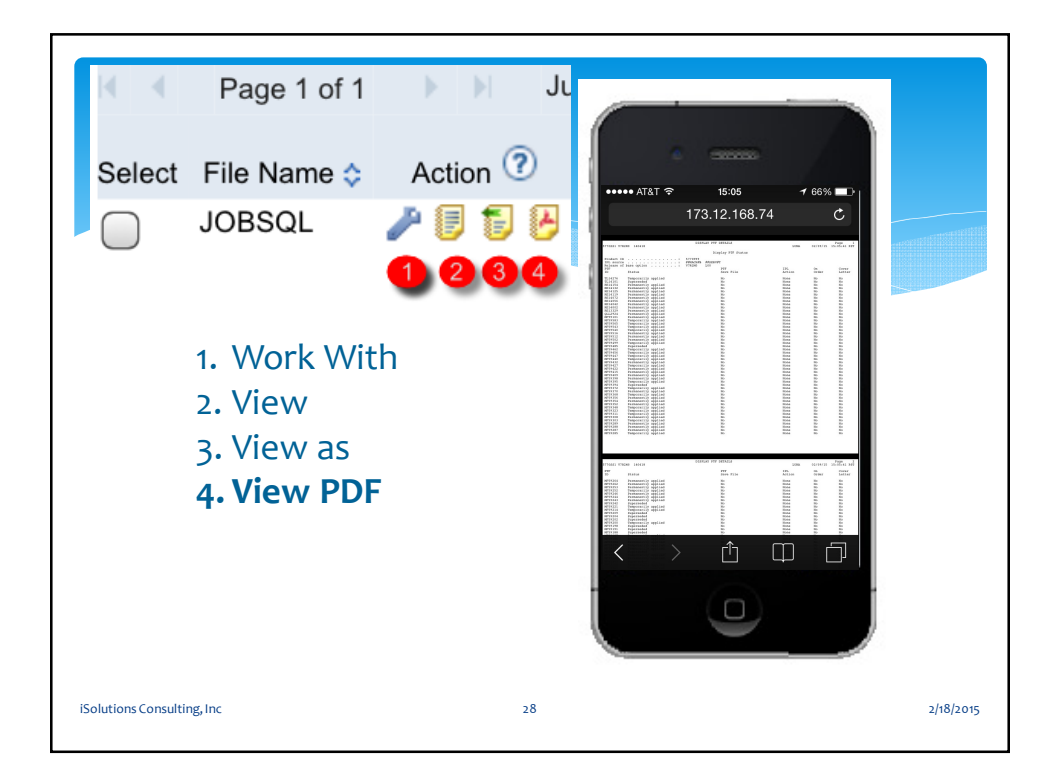

|                   | IBI     | Mi             | Mobile                                                                | Aco            | cess                | 5 -iF      | ۶h     | one |        |
|-------------------|---------|----------------|-----------------------------------------------------------------------|----------------|---------------------|------------|--------|-----|--------|
|                   |         |                |                                                                       |                |                     |            |        |     |        |
| QSY               | SOP     | R me           | ssage que                                                             | le             |                     |            |        |     |        |
|                   |         |                | 01                                                                    |                |                     |            |        |     |        |
| 1                 |         | Operator I     | Vessages                                                              |                |                     |            |        |     | 1      |
|                   |         | 🤹 Se           | age 1 of 1                                                            | to page: 1     | ) 🕈 Total:          | 158        |        |     |        |
|                   |         | ID 💠           | Message Text 💠                                                        | Type 💠         | Date/Time 💠         | Severity 💠 | Action |     |        |
| 1                 |         | CPAB02A        | Do you want to send data to<br>IBM by activating PM<br>Agent? (I G C) | Inquiry        | 1/30/15<br>12:50 PM | 40         | Û      |     |        |
|                   |         | <u>CPI9E19</u> | Usage limit threshold<br>exceeded for product<br>5770SS1.             | Informational  | 2/9/15 11:33<br>AM  | 0          | Û      |     |        |
|                   | .0      | CPFEF83        | Service Agent process<br>ended abnormally.                            | Informational  | 2/9/15 6:24<br>AM   | 40         | Û      | 1   |        |
|                   |         | CPF5908        | Controller SNAIRIS<br>contacted on line *N.                           | Informational  | 2/9/15 4:03<br>AM   | 0          | Û      |     |        |
|                   |         | CPIEF1A        | Service Agent Auto PTF<br>function has started.                       | Informational  | 2/8/15 11:30<br>PM  | 10         | Û      |     |        |
|                   |         | CP15935        | Controller SNAIRIS failed.<br>Automatic recovery started.             | Informational  | 2/8/15 11:08<br>PM  | 70         | Û      |     |        |
|                   |         | OPERAL         | A distance is a second                                                | defense the ed | 0/0/45 44 00        | 10         | -      |     | 1      |
|                   |         |                |                                                                       |                |                     |            |        |     |        |
| olutions Consulti | ng, Inc |                |                                                                       | 29             |                     |            |        |     | 2/18/2 |

| 😋 🕞 🗢 🔟 http://173.12.168.74:2 | 10 🔎 🥣 🔞 My Mobile Access [localhost] 🛛 🗙 📃  | 🗄 🛣 🛱 |  |  |  |  |
|--------------------------------|----------------------------------------------|-------|--|--|--|--|
| File Edit View Favorites Tools | Help                                         |       |  |  |  |  |
| 👍 🛈 iaMobile 🕕 Access for Web  |                                              |       |  |  |  |  |
| My Mobile Access               |                                              |       |  |  |  |  |
| Print                          |                                              |       |  |  |  |  |
| Messages                       |                                              |       |  |  |  |  |
| Jobs                           | This is a Browser view of access for Mobile: |       |  |  |  |  |
| 5250                           |                                              |       |  |  |  |  |
| System                         | http://173 12 168 7/:2001/jamobile           |       |  |  |  |  |
| Database                       | http://173.12.166.74.2001/lamobile           |       |  |  |  |  |
| Files                          | is automatically converted to:               |       |  |  |  |  |
| Command                        | http://173.12.168.74:2011/iamobile/iWAHome   |       |  |  |  |  |
| Download                       |                                              |       |  |  |  |  |
| Customize                      |                                              |       |  |  |  |  |
| Other                          |                                              |       |  |  |  |  |
|                                |                                              |       |  |  |  |  |
|                                |                                              |       |  |  |  |  |
|                                |                                              |       |  |  |  |  |
|                                |                                              |       |  |  |  |  |

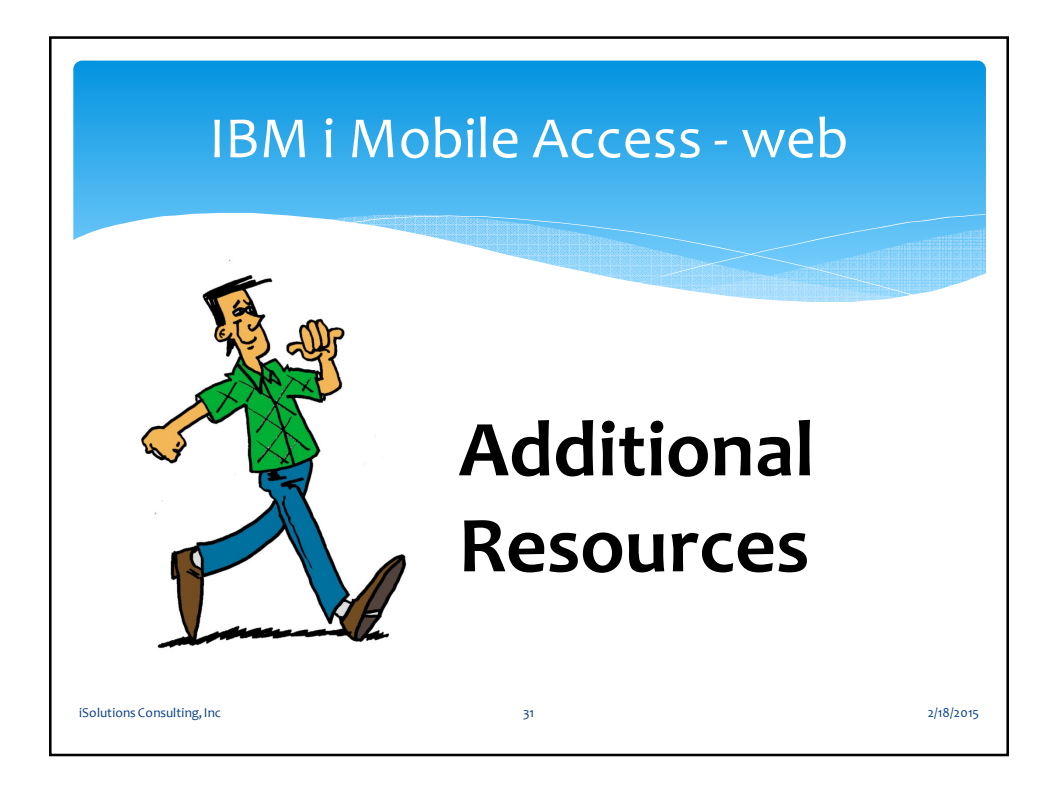

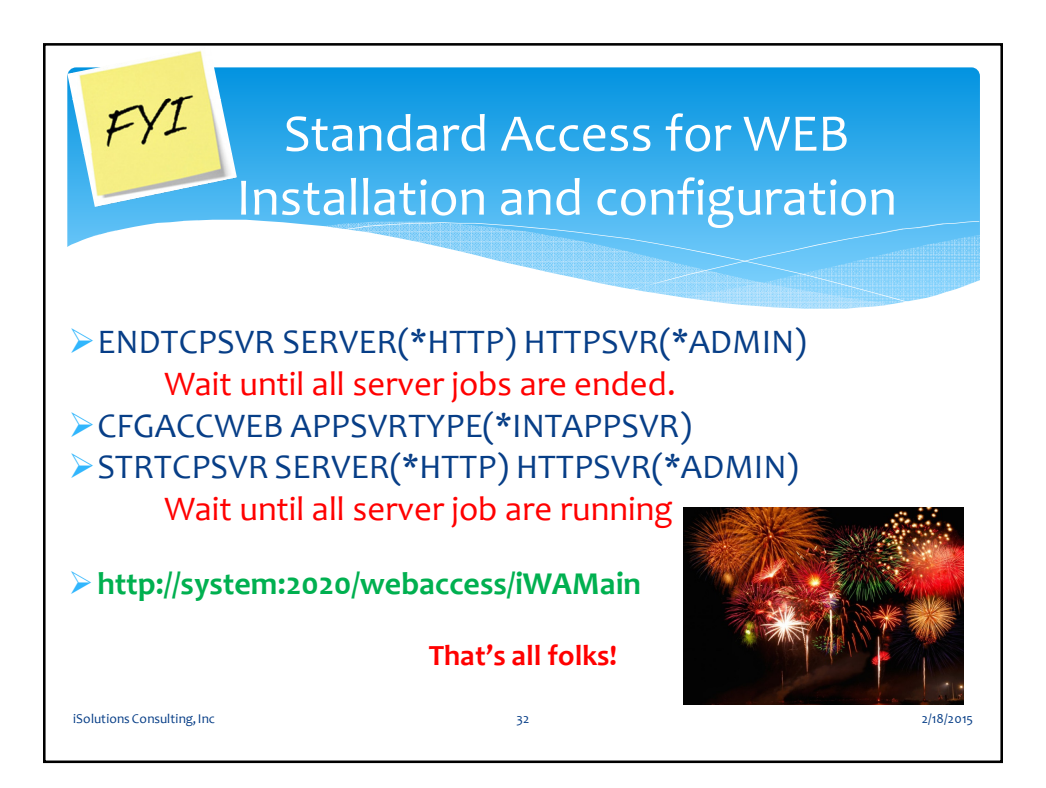

| C IBM I Access for web [II                                           | ns192.isc.iocal] - Internet Explorer                                                                                                    |                                                                                               |                                                     |  |  |  |  |  |
|----------------------------------------------------------------------|----------------------------------------------------------------------------------------------------|-----------------------------------------------------------------------------------------------|-----------------------------------------------------|--|--|--|--|--|
| C C v l http://173                                                   | .12.168.73:20 🔎 💽 🤧 🕕 IBM i Access for Web [iris                                                                                                    | 192 ×                                                                                         | 合 🛧 🌣                                               |  |  |  |  |  |
| File Edit View Favori                                                | ites Tools Help                                                                                                    | Default/out of -                                                                              |                                                     |  |  |  |  |  |
| IBM i Access for We                                                  | b                                                                                                    | User: iamobile System: iri                                                                    | is192.isc.local                                     |  |  |  |  |  |
| My Home Page                                                         | IBM i Access for Web                                                                                                    |                                                                                               |                                                     |  |  |  |  |  |
| My Folder                                                            | Welcome to IBM i Access for Web, the lightweigh                                                                                                    | t, browser-based access to your IBM i resou                                                   | rces.                                               |  |  |  |  |  |
| Print                                                                | Pure Java servlet based access                                                                                                    |                                                                                               |                                                     |  |  |  |  |  |
| Messages                                                             |                                                                                                    |                                                                                               |                                                     |  |  |  |  |  |
| Jobs<br>5250                                                         | IBM I Access for Web is a set of servlets that run<br>access to databases, files, print queues, printer of                                                                                                    | on IBM I platforms as extensions to the HTT<br>output, and messages contained on the syste    | P server. The servlets provide<br>m.                |  |  |  |  |  |
| System                                                               | Industry standard protocol                                                                                                    |                                                                                               |                                                     |  |  |  |  |  |
| Database                                                             |                                                                                                    |                                                                                               |                                                     |  |  |  |  |  |
| Files                                                                | IBM I Access for Web uses the industry standard<br>Firewall issues are much more manageable as a                                                                                                    | HTTP and HTTPS protocols instead of proprie<br>result.                                        | etary TCP/IP ports and protocols.                   |  |  |  |  |  |
| Command                                                              | Lightweight screep                                                                                                    |                                                                                               |                                                     |  |  |  |  |  |
| Download                                                             | Lightweight access                                                                                                    |                                                                                               |                                                     |  |  |  |  |  |
| Customize                                                            | IBM i Access for Web provides lightweight, and convenient access to IBM i platforms from any Web browser. Most of the IBM i<br>Access for Web functions have minimal browser requirements and work with almost any browser on any olatform. |                                                                                               |                                                     |  |  |  |  |  |
| Other                                                                | No oliood oo da                                                                                                    |                                                                                               |                                                     |  |  |  |  |  |
|                                                                      | No chem code                                                                                                    |                                                                                               |                                                     |  |  |  |  |  |
| Related Links:<br>• IBM i Access for Web                             | IBM i Access for Web runs entirely on the IBM i platform. There is no client code to install and manage. Simply install and<br>configure on the system, and access from any Web browser.                                                    |                                                                                               |                                                     |  |  |  |  |  |
| IBM i Access                                                         | Object level security                                                                                                    |                                                                                               |                                                     |  |  |  |  |  |
| IBM Navigator for i     IBM i Information Center     IBM i resources | Access to IBM i resources is based on object level security. Users and groups can only access the data to which they are authorized.                                                                                                    |                                                                                               |                                                     |  |  |  |  |  |
|                                                                      | Fully customizable                                                                                                    |                                                                                               |                                                     |  |  |  |  |  |
|                                                                      | Access to IBM i Access for Web functionality can<br>customizable so a user will only see and access v                                                                                                    | be restricted for users and groups of users.<br>what the administrator has configured for the | IBM i Access for Web is fully<br>on to use and see. |  |  |  |  |  |
|                                                                      | Web components                                                                                                    |                                                                                               |                                                     |  |  |  |  |  |
|                                                                      | IBM i Access for Web is also a set of Web compo<br>Web servlet URLs and take advantage of the fund                                                                                                    | nents for Web applications. Web applications<br>ctions that IBM i Access for Web provides.    | can link to the IBM i Access for                    |  |  |  |  |  |
|                                                                      |                                                                                                    |                                                                                               |                                                     |  |  |  |  |  |
|                                                                      |                                                                                                    |                                                                                               |                                                     |  |  |  |  |  |
| IBM   IBM i   Supp                                                   | ort                                                                                                    |                                                                                               | 7.2.0.13-320.SI53292                                |  |  |  |  |  |
| iSolutions Consulting, Ir                                            | nc                                                                                                    | 33                                                                                            | 2/18/2015                                           |  |  |  |  |  |
|                                                                      |                                                                                                    |                                                                                               |                                                     |  |  |  |  |  |
|                                                                      |                                                                                                    |                                                                                               |                                                     |  |  |  |  |  |

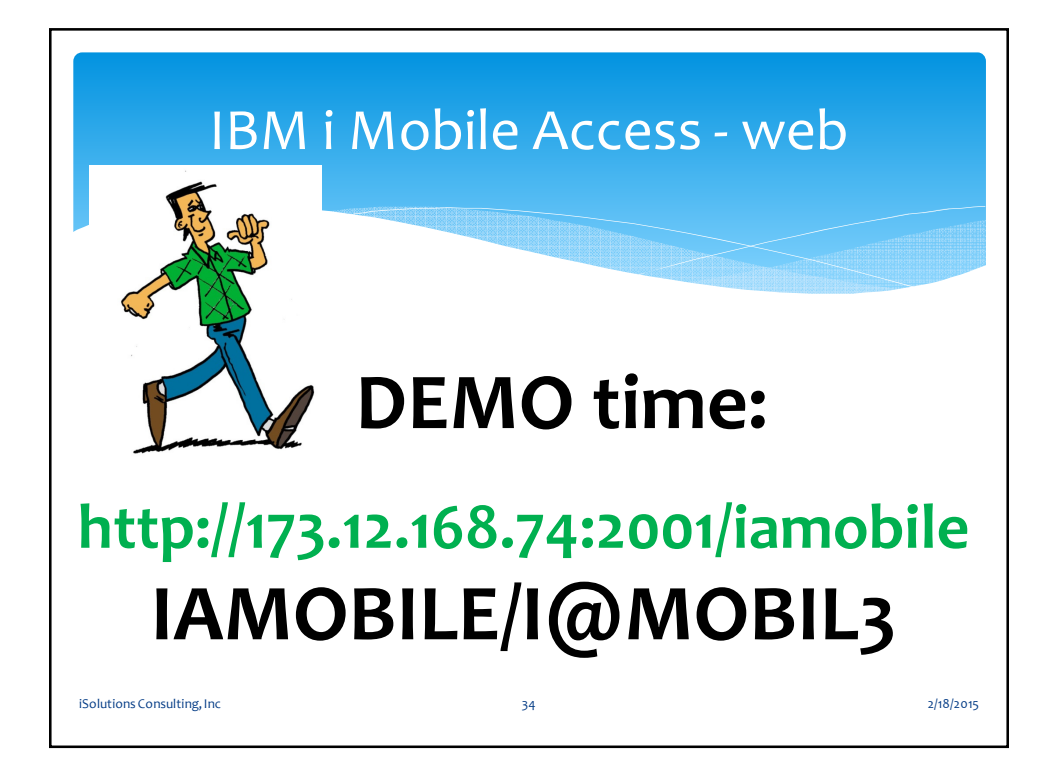

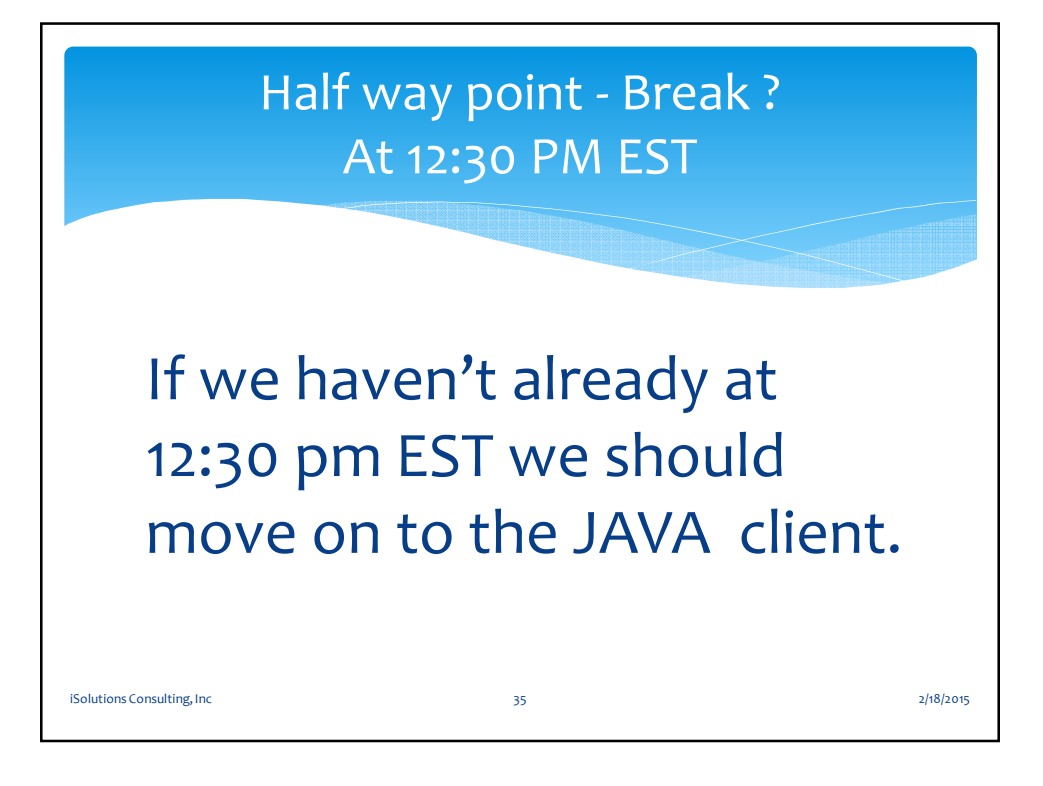

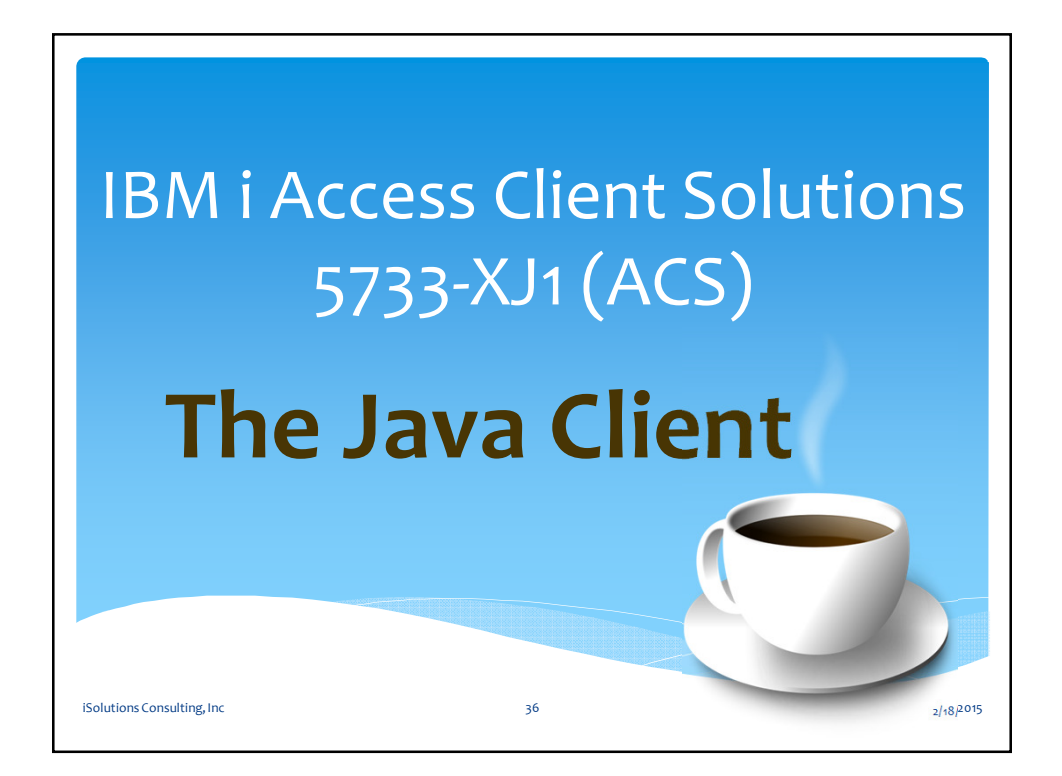

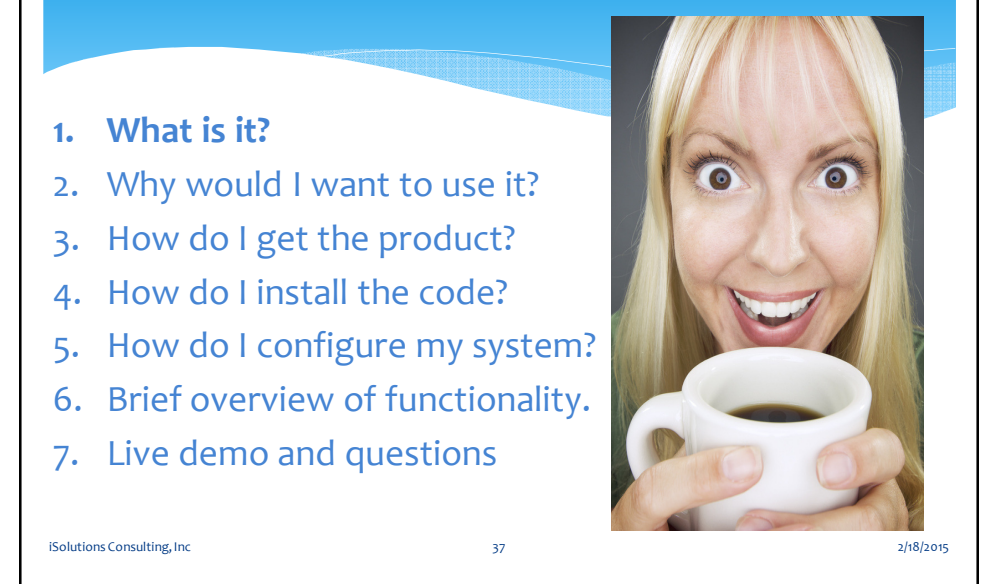

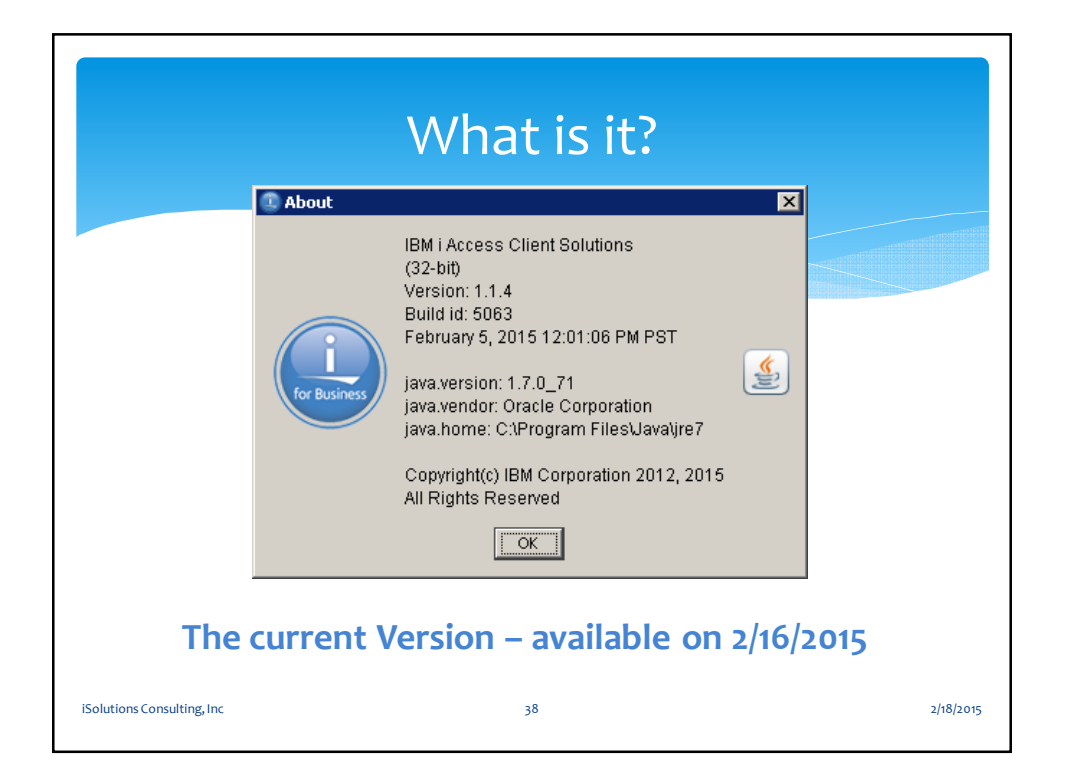

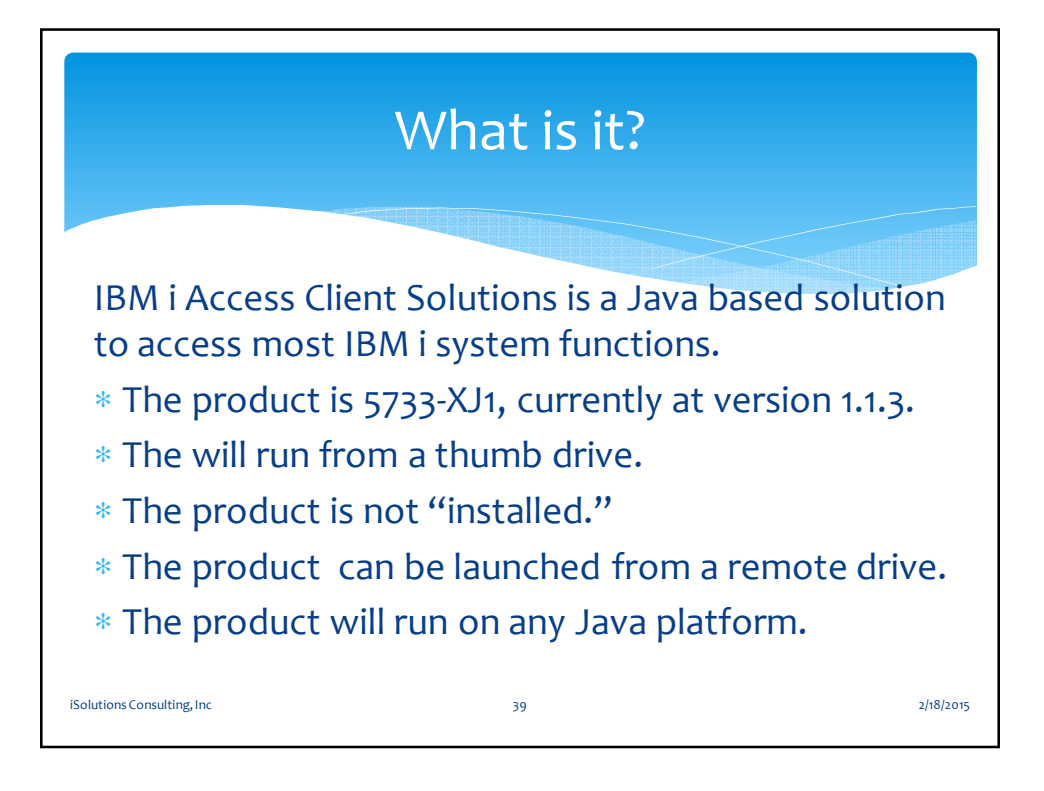

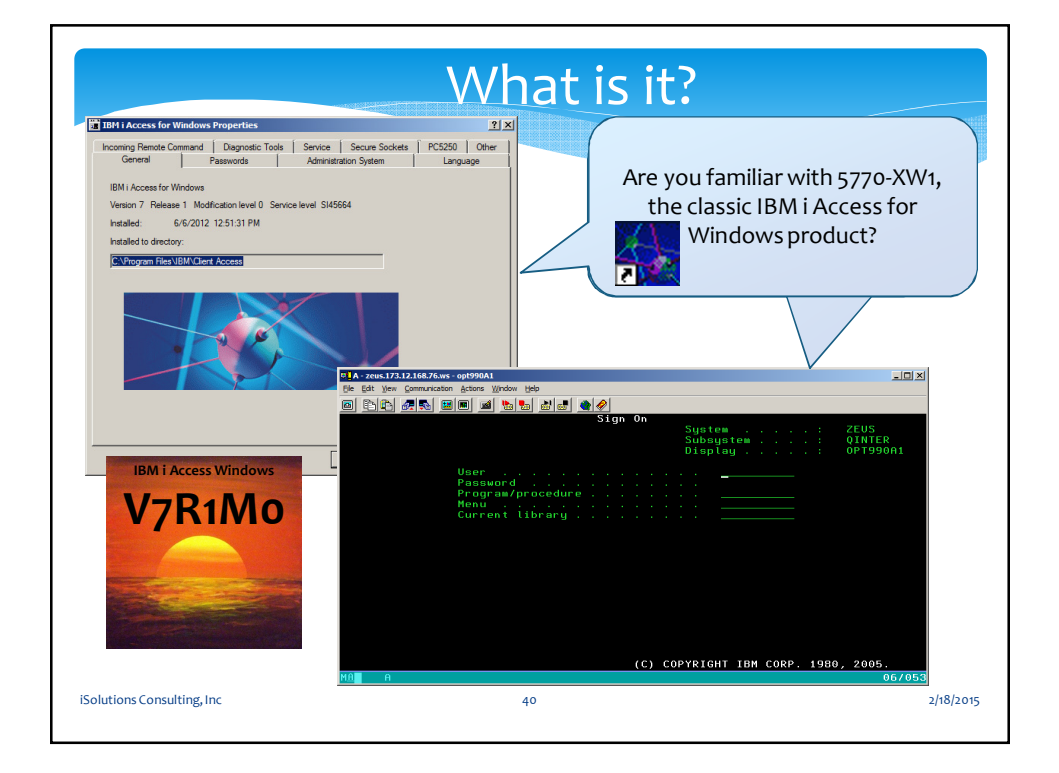

1. What is it?

iSolutions Consulting, Inc

- 2. Why would I want to use it?
- 3. How do I get the product?
- 4. How do I install the code?
- 5. How do I configure my system?
- 6. Brief overview of functionality.
- 7. Live demo and questions

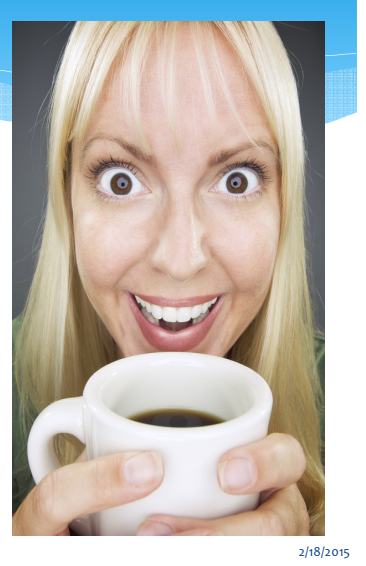

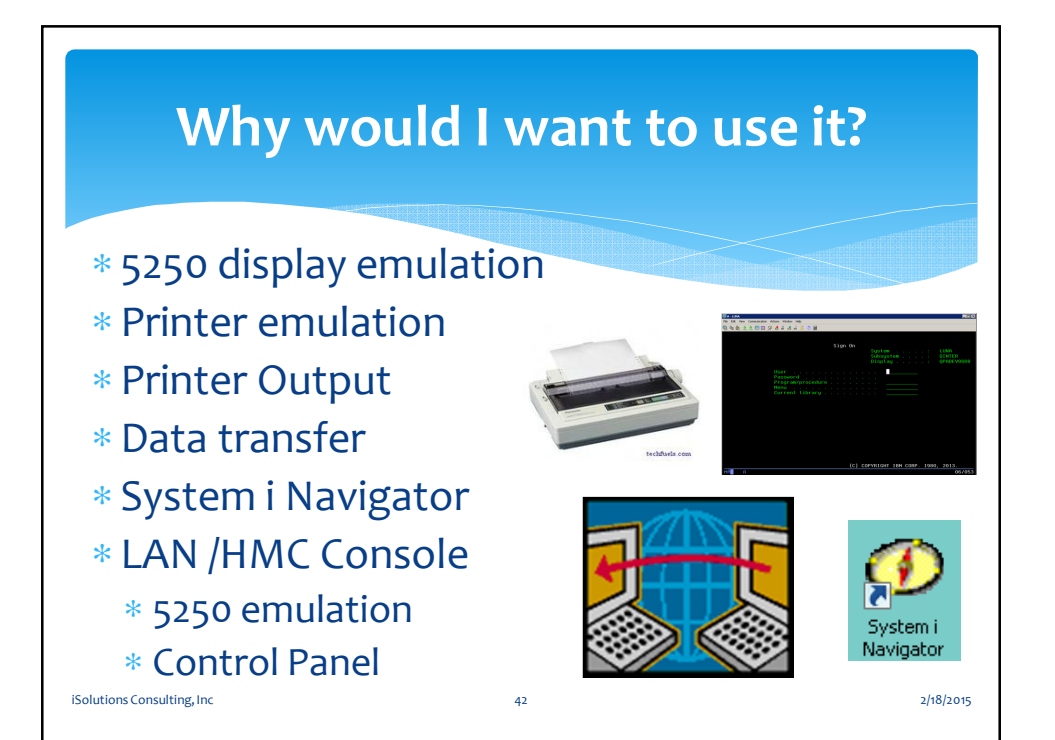

41

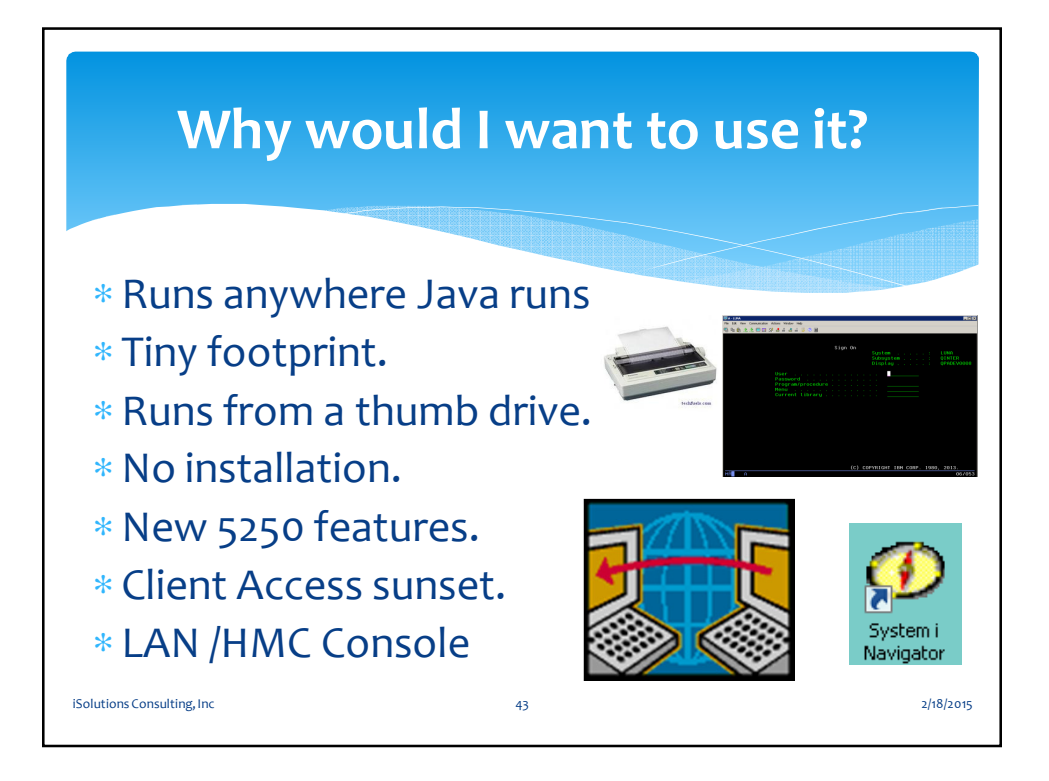

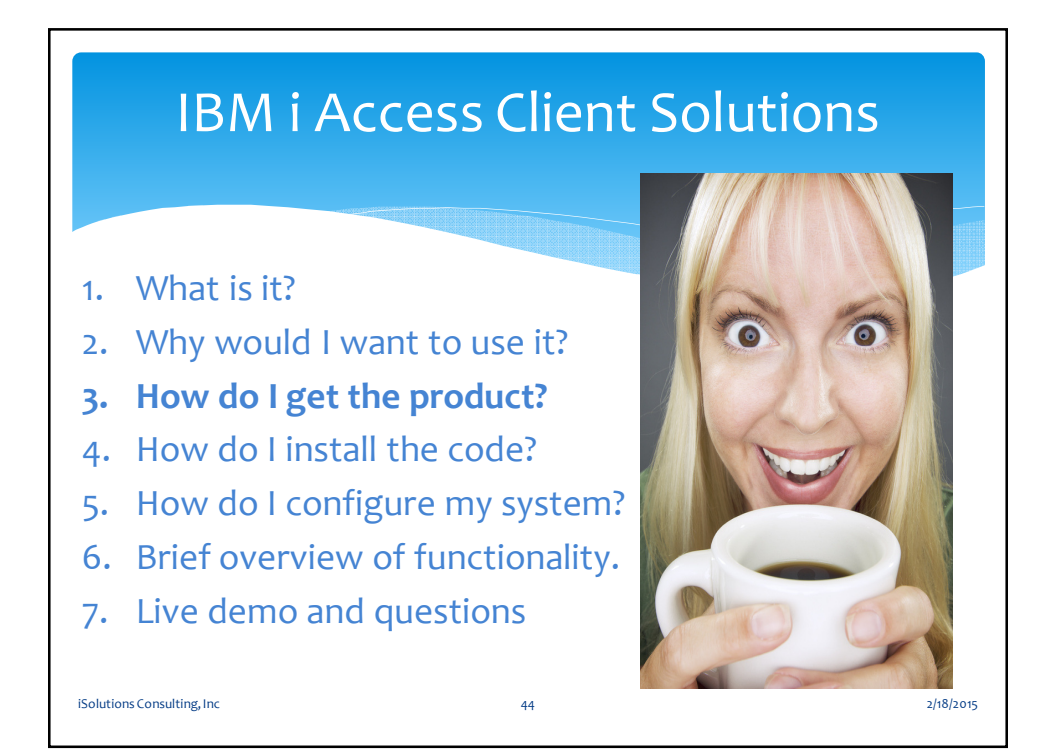

22

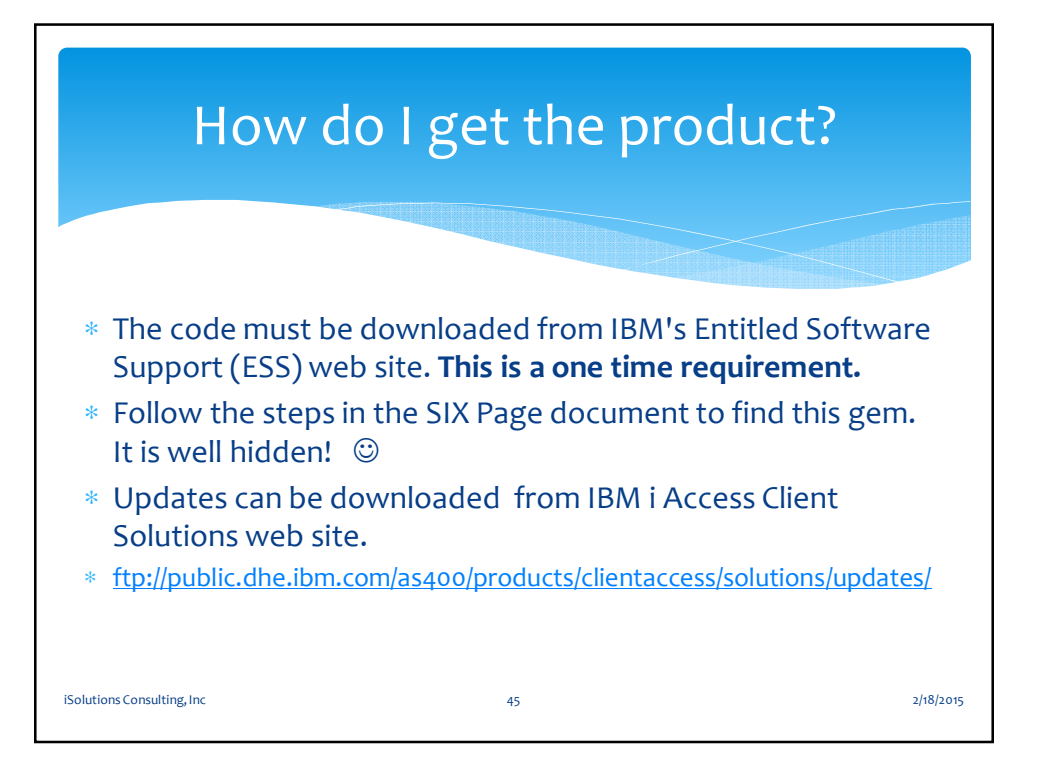

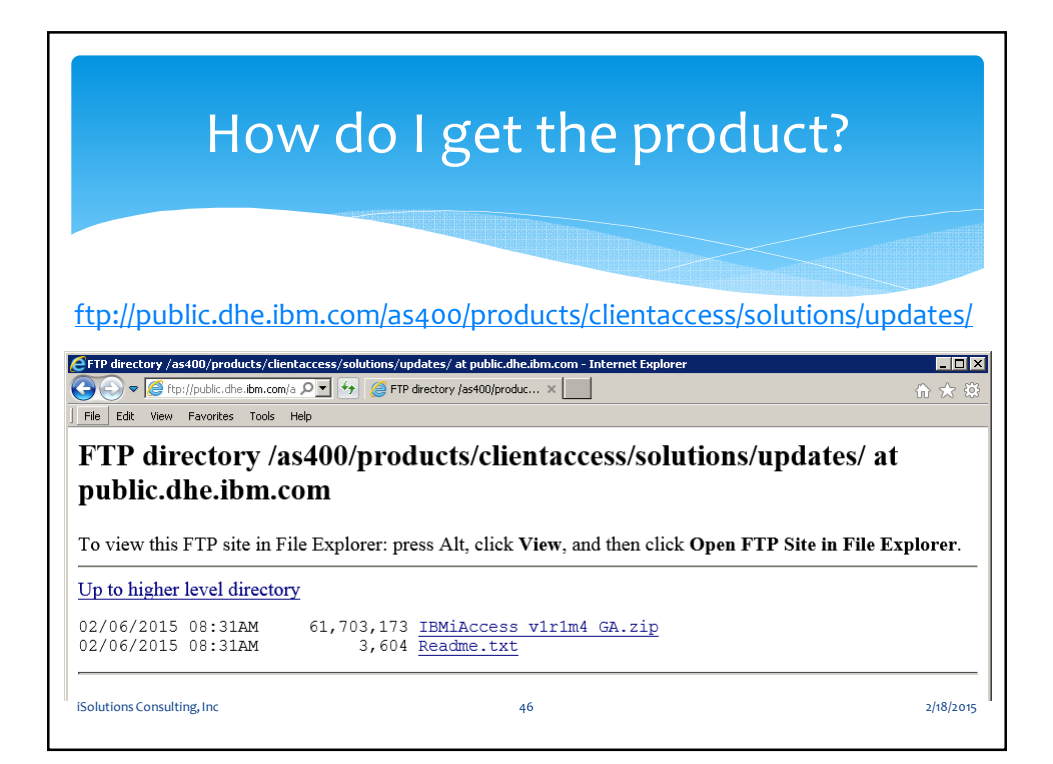

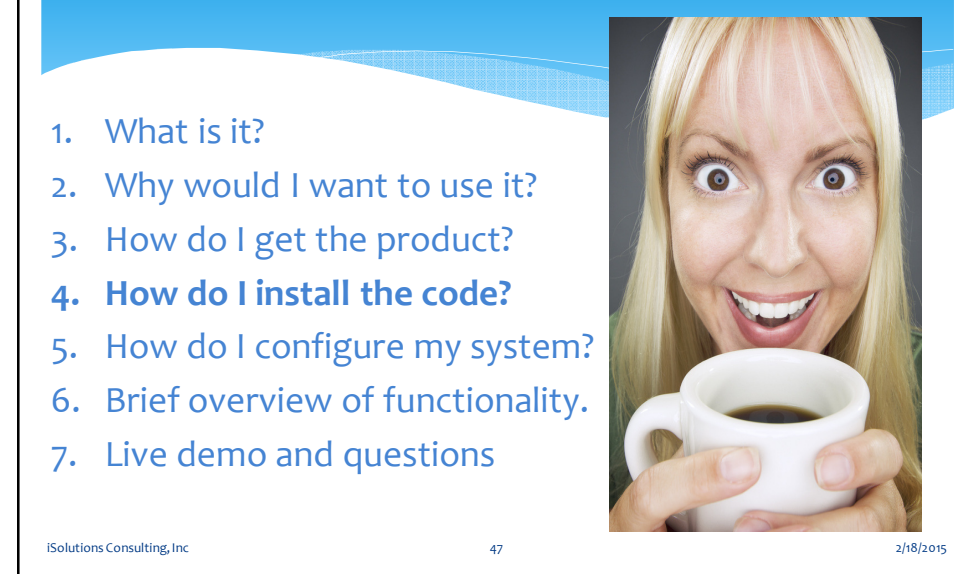

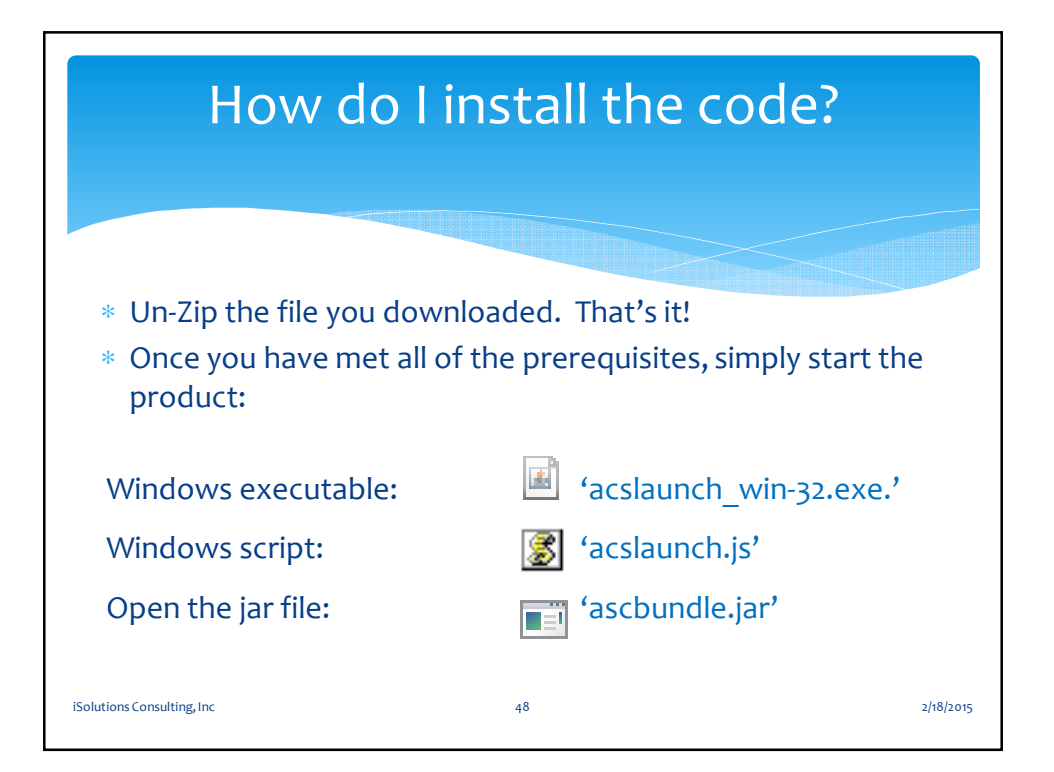

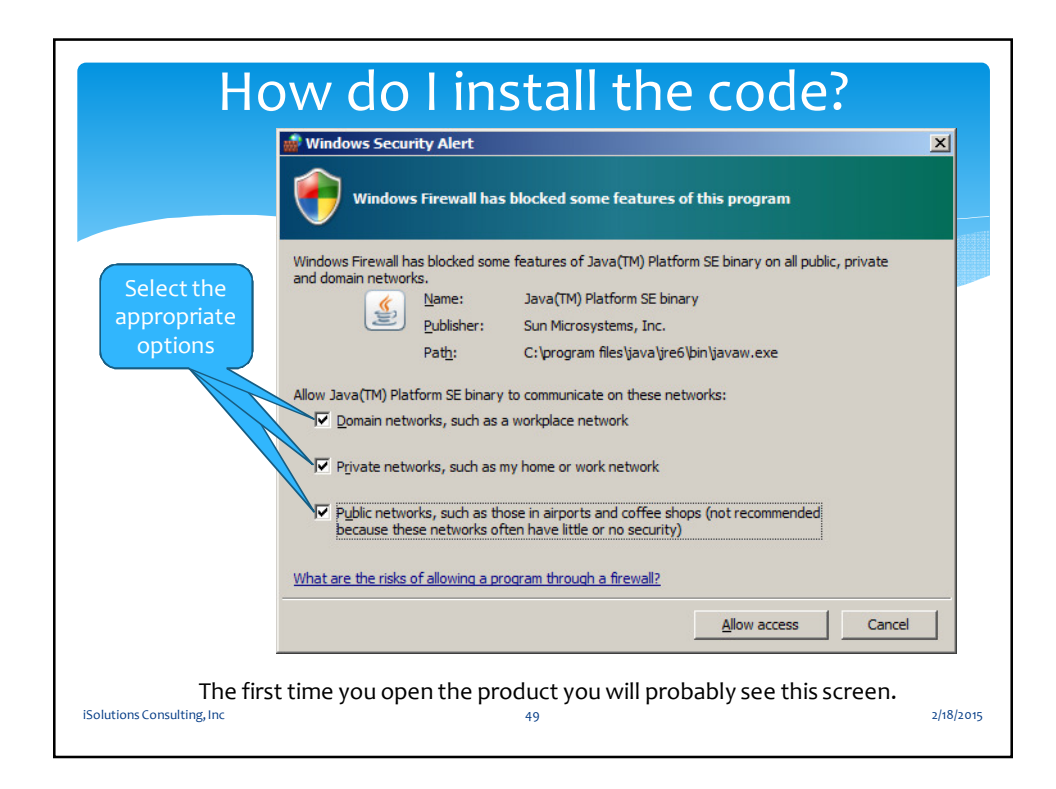

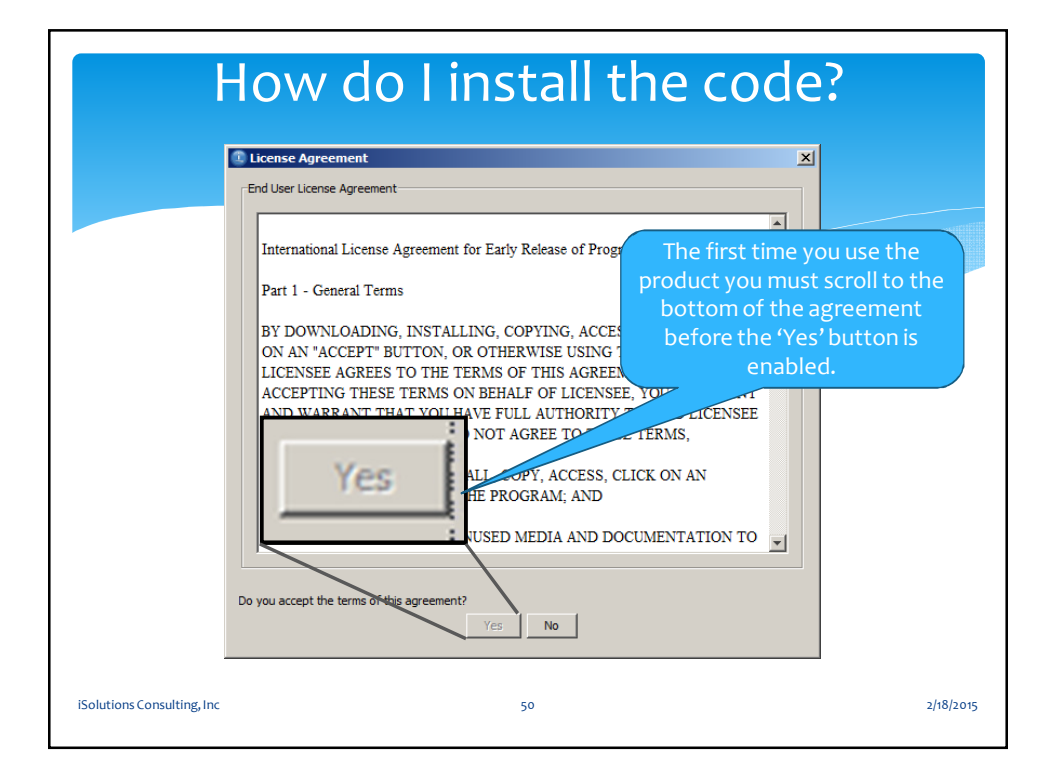

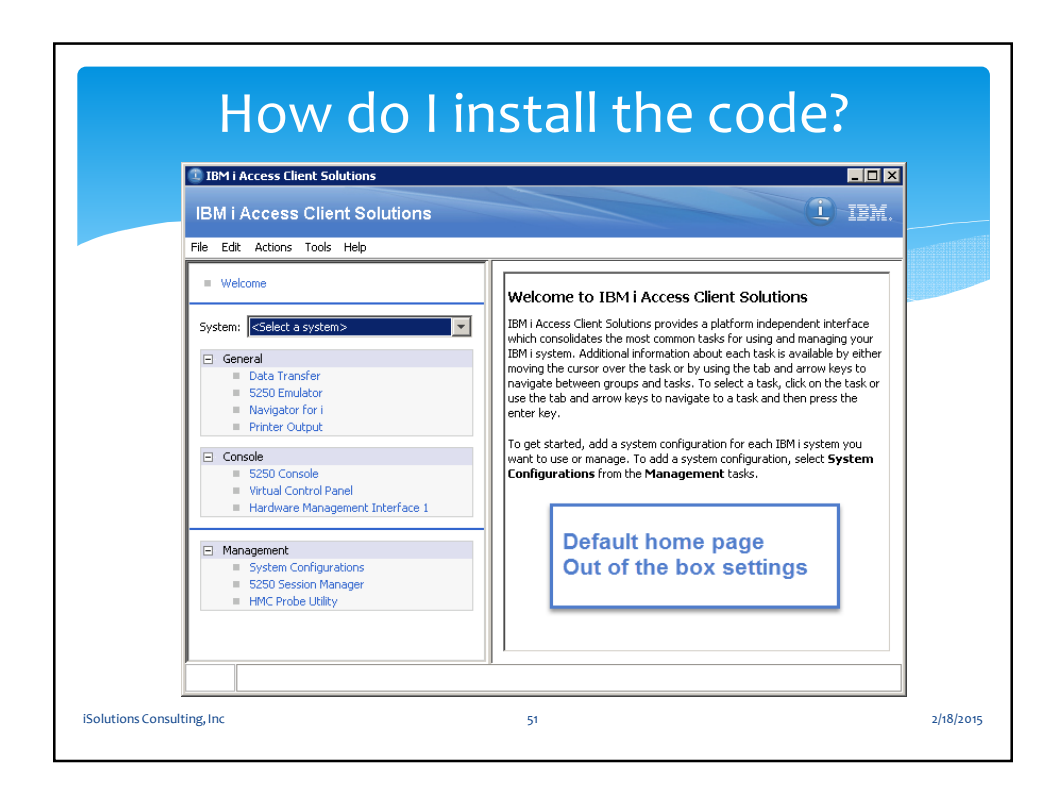

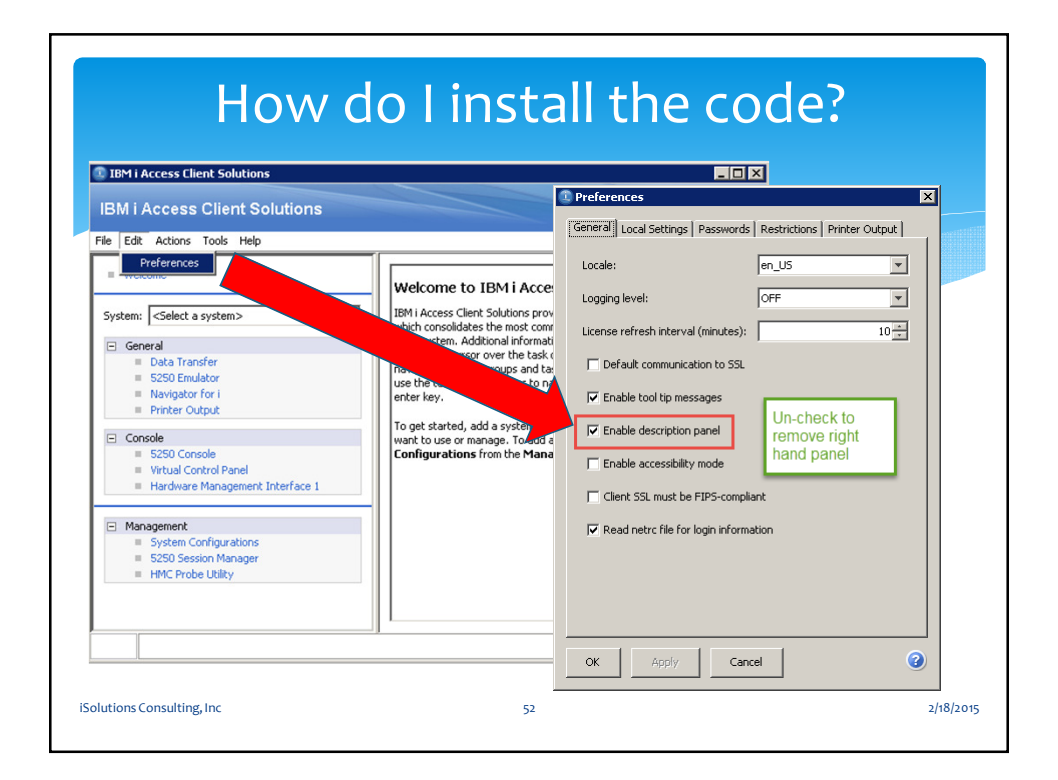

|                            | Simpler home page                                                                                                    |            |
|----------------------------|----------------------------------------------------------------------------------------------------|------------|
|                            | ● IBM i Access Client Solutions ■□×<br>IBM i Access Client Solutions ① IB解.                                                                                                    | ann (1919) |
|                            | File     Edit     Actions     Tools     Help       System: <select a="" system=""></select>                                                                                                    |            |
|                            | General General Gener |            |
|                            | Console S250 Console Virtual Control Panel Hardware Management Interface 1                                                                                                    |            |
|                            | Management System Configurations S250 Session Manager HMC Probe Utility V1R1M4                                                                                                    |            |
| iSolutions Consulting, Inc | 53                                                                                                    | 2/18/2015  |

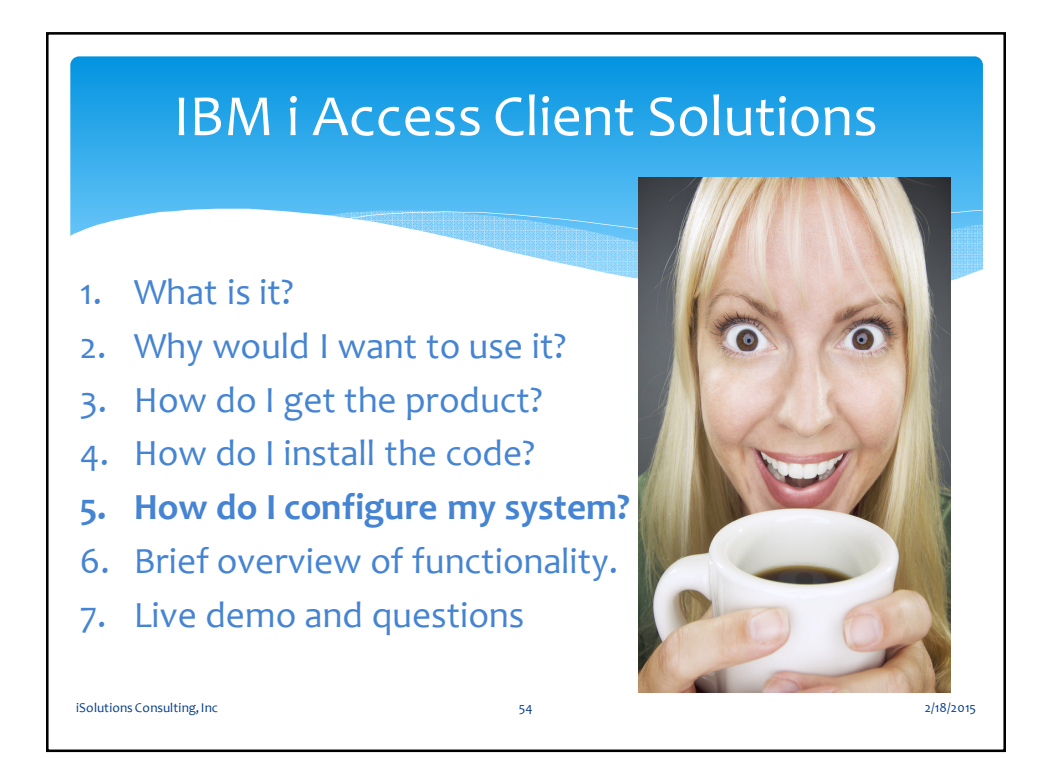

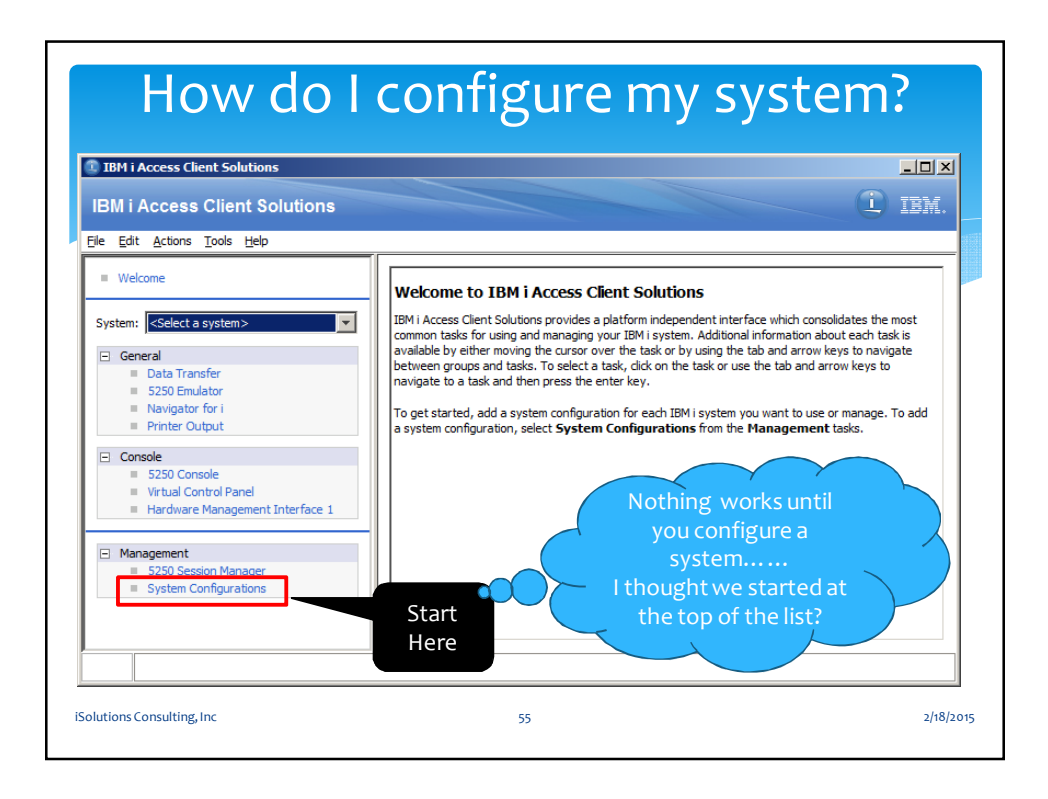

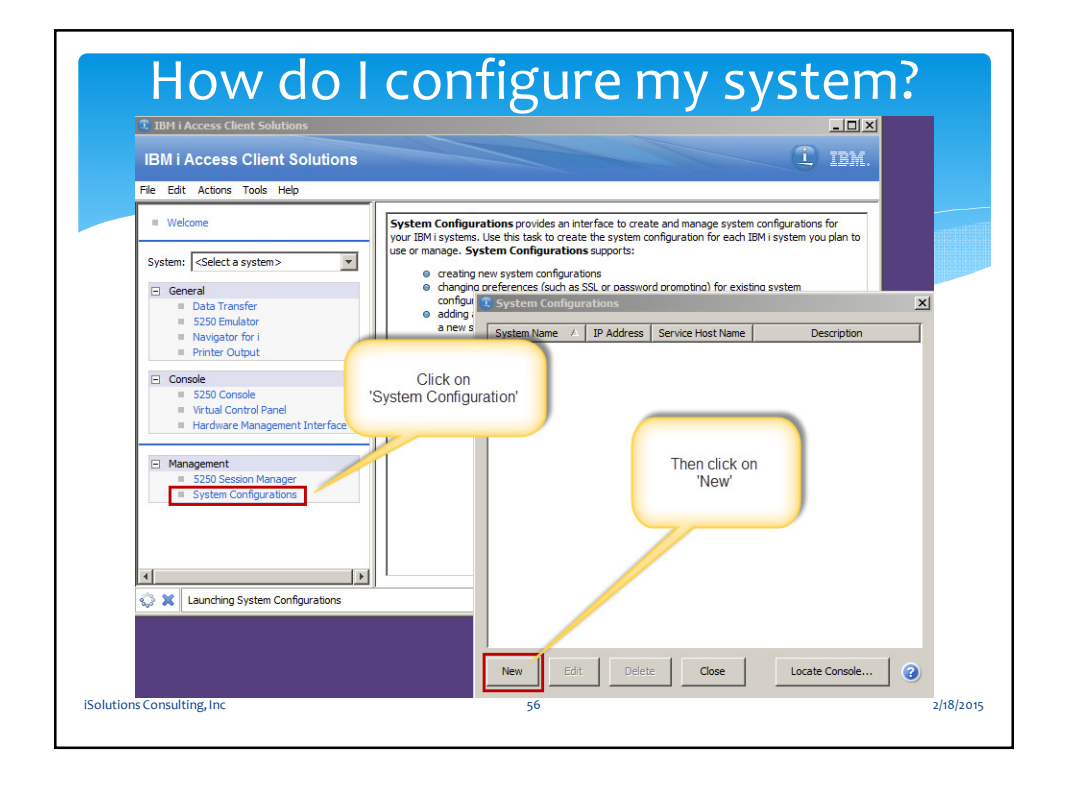

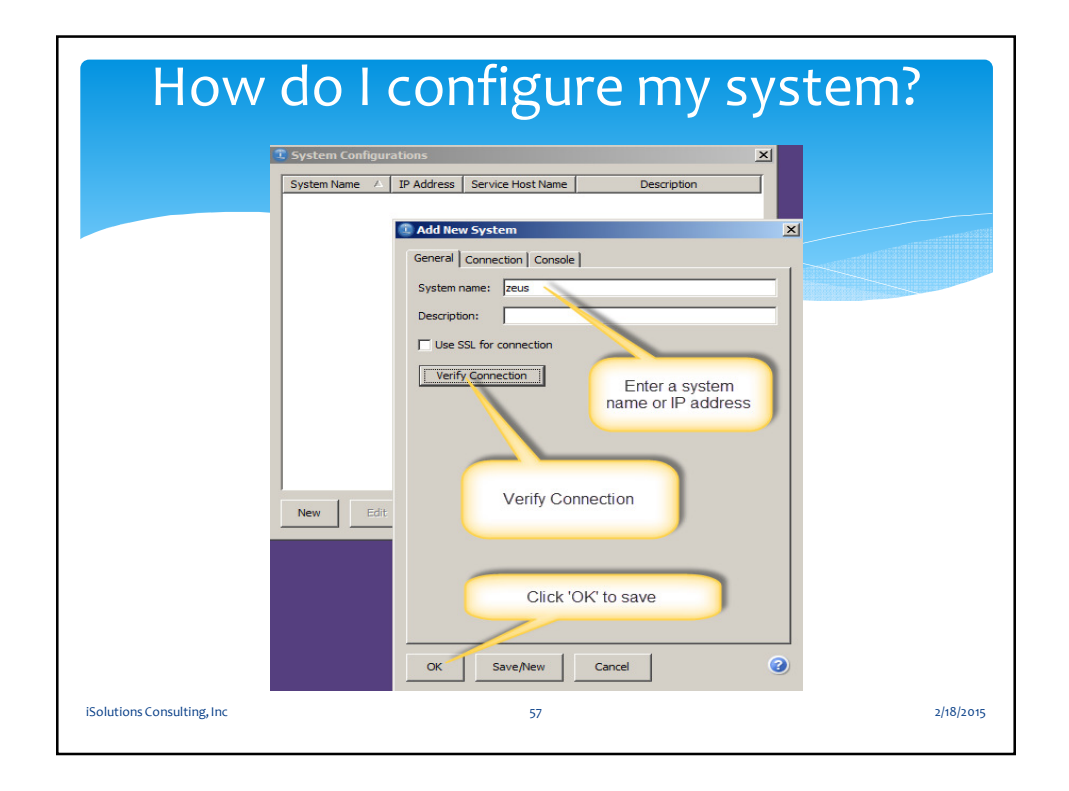

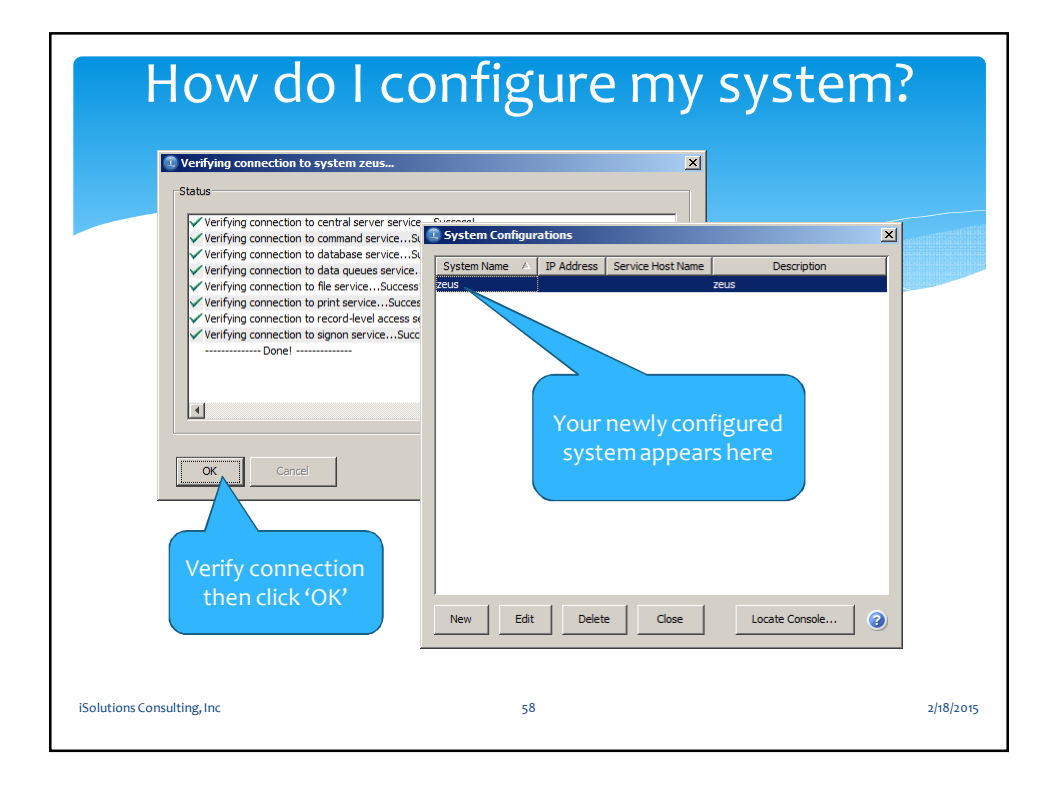

1. What is it?

iSolutions Consulting, Inc

- 2. Why would I want to use it?
- 3. How do I get the product?
- 4. How do I install the code?
- 5. How do I configure my system?
- 6. Brief overview of functionality.
- 7. Live demo and questions

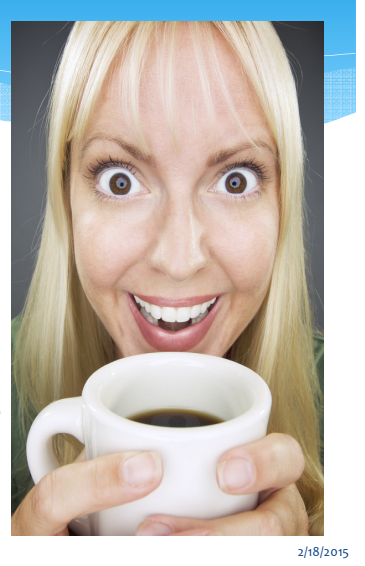

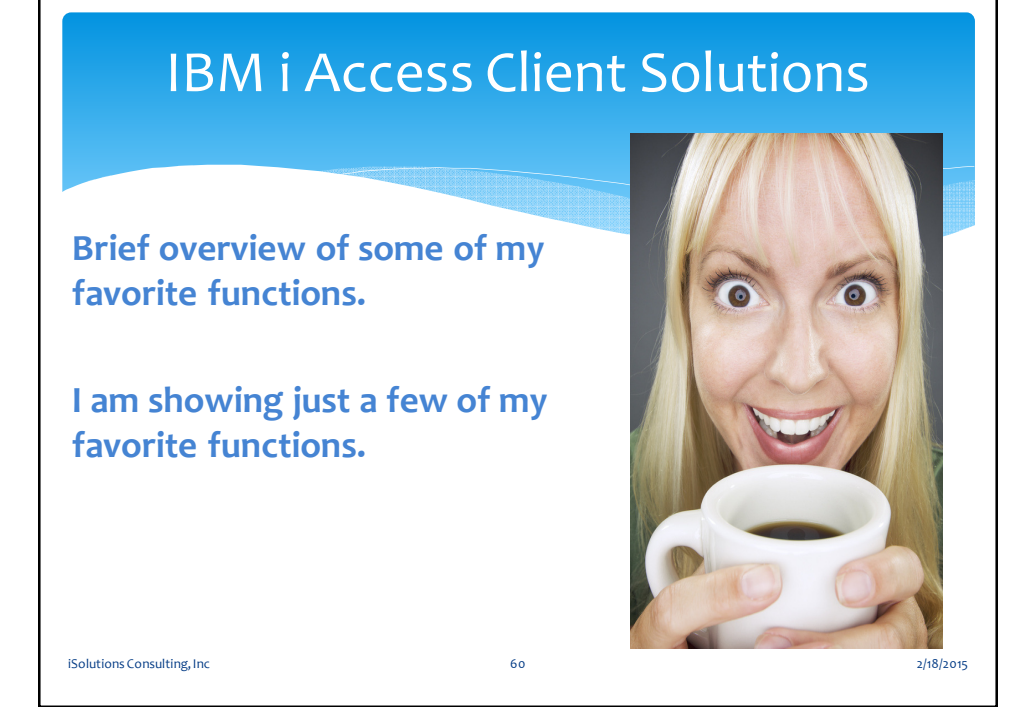

59

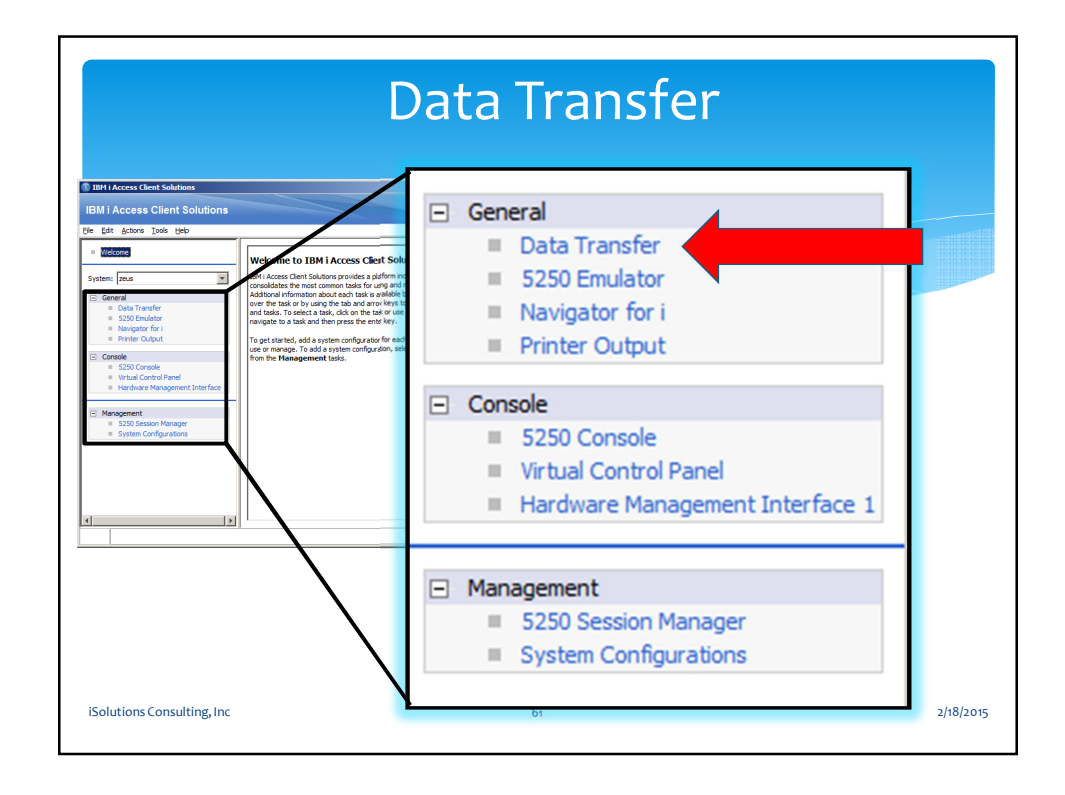

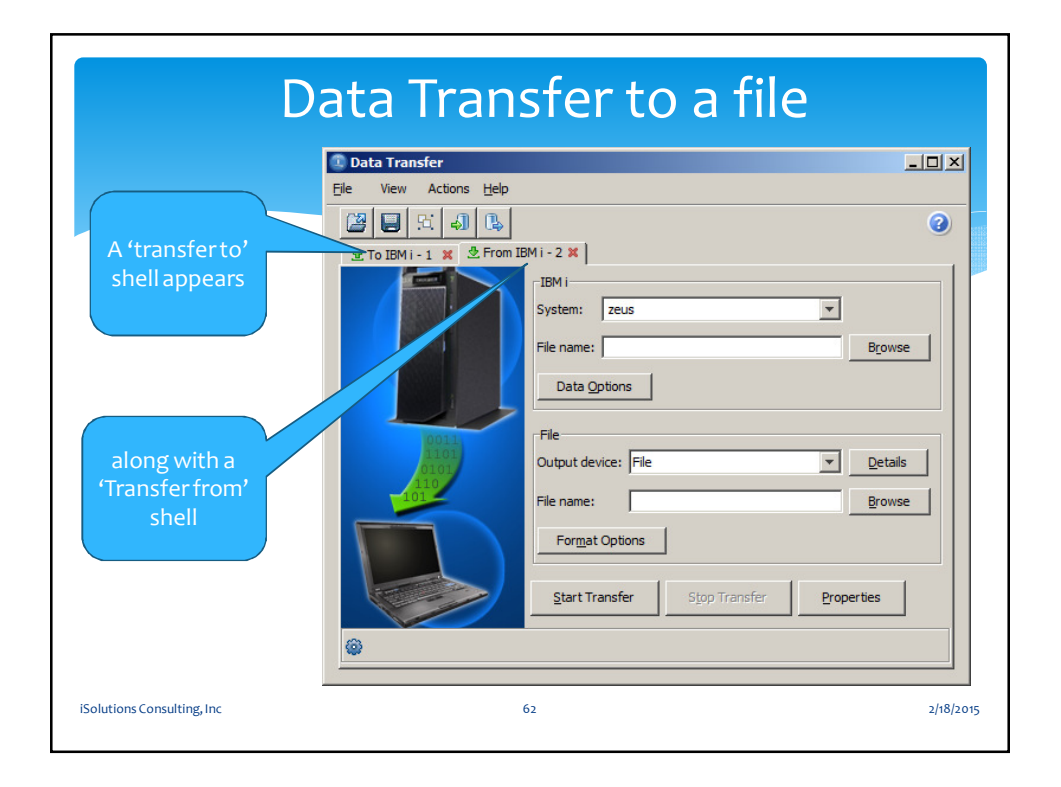

| D                                                                                                    | ata Transfer                                                                                                    | to a file                                                                                                    |
|----------------------------------------------------------------------------------------------------|----------------------------------------------------------------------------------------------------|----------------------------------------------------------------------------------------------------|
| Data Transfer                                                                                                    |                                                                                                    |                                                                                                    |
| Constant of the second second se | 173. 12. 168. 73<br>PTF/PTFGRP6 10(PTFGRP6 10)<br>te:<br>File<br>C: 'QataTransfer \\G_PTF_LIST<br>Browse<br>ptons<br>safer<br>Stop Transfer<br>Properties | © File Details       X         Output dient file       File type:         Comma Separated Values (.csv)       V         Comma Separated Values (.csv)       V         Tab Delinited Text (.txt)       V         Text (.txt)       V         Microsoft Excel 97-2003 (.xls)       OpenOffice (.ods)         Windows Tabz       Next Slide         Client file description       File name: |
| iSolutions Consulting, Inc                                                                                                    | 63                                                                                                    | 2/18/2015                                                                                                    |

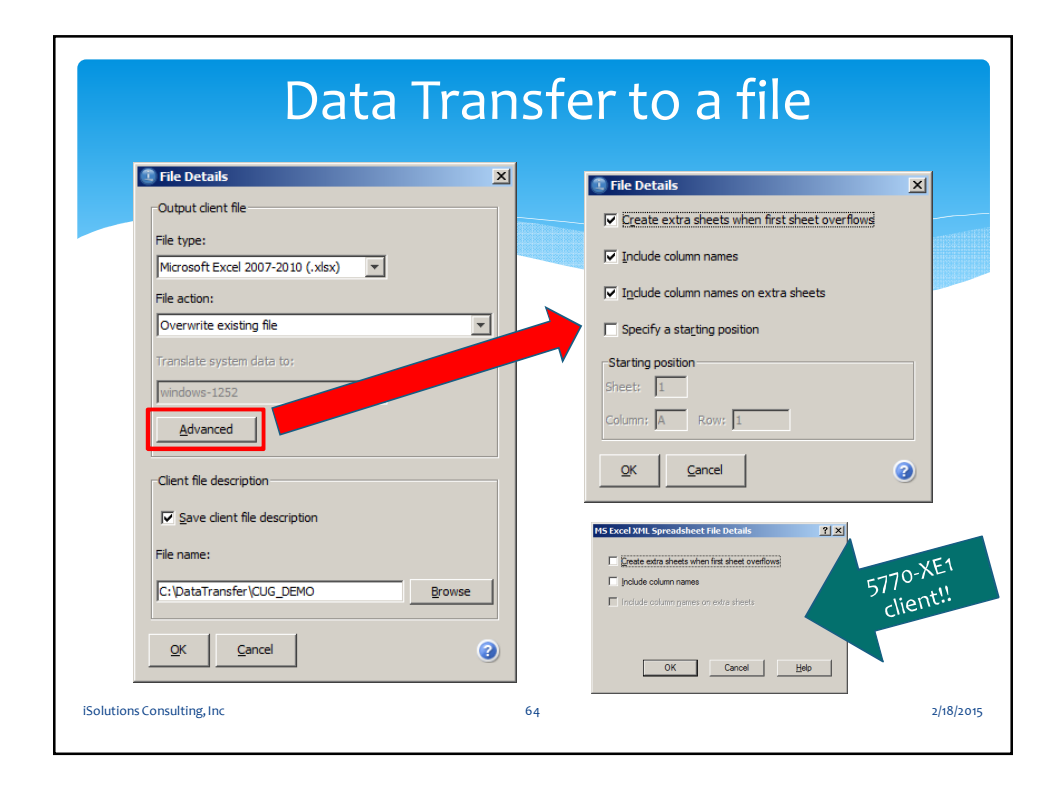

| Data Transfer               |                                             | 🗶 🛃 🤊 - 🛛 | (24 -   ≠  | V6_PTF_LIST.xlsx - Microsoft Excel    |
|-----------------------------|---------------------------------------------|-----------|------------|---------------------------------------|
| e View Actions <u>H</u> elp |                                             | File Hor  | Inse Pag   | For Dat Rev Vie Adt 🕨 🛇 🕝 📼 📾         |
| a a kan                     |                                             | C1        |            | fx PTFTEXT                            |
|                             |                                             | A         | В          | С                                     |
|                             | 11-2 🕱                                      | 1 ORDERYN | N PTFID    | PTFTEXT                               |
|                             | IBM i                                       | 2 1       | SF99626    | 610 6.1 Electronic Services Group PTF |
|                             | System: 173.12.168.73                       | 3 1       | SF99609    | 610 Group Hiper                       |
|                             | File same: TOTE DTECDDE 10/0TECDDE 10)      | 4 1       | SF99608    | 610 Group Security                    |
|                             | Pile name: [PTF/PTFGRP610(PTFGRP610)        | 5 1       | SF99601    | 610 DB2 for IBM i                     |
|                             | Data Options                                | 6 1       | SF99562    | 610 Java                              |
|                             |                                             | 7 1       | SF99356    | 610 Print Group PTF for V6R1M0        |
| 10011                       | File                                        | 8 1       | SF99354    | 610 TCP/IP Group PTF                  |
| 1101                        | Output device: File                         | 9 1       | SF99187    | 610 Backup Recovery Solutions         |
| 110                         |                                             | 10 1      | SF99144    | 610 Performance Tools                 |
| 101                         | File name: C:\DataTransfer\V6_PTF_LIST Brow | 11 1      | SF99115    | 610 IBM HTTP Server for i             |
|                             | E-materia I                                 | 12 0      | SF99636    | 610 DB2 Web Query for IBM i V1.1.2    |
|                             | Format Options                              | 13 0      | SF99616    | 610 DB2 Web Query for IBM i V1.1.1    |
|                             |                                             | 14 0      | SF99375    | 610 WebSphere App Server V8.0         |
|                             | Start Transfer Stop Transfer Properties     | 15 0      | SF99357    | 610 IBM i integration with BladeCente |
|                             |                                             | 16 0      | SF99353    | 610 WebSphere App Server V6.1         |
| 🖗 Rows transferred: 18      |                                             | 17 0      | SF99352    | 610 WebSphere App Server V6.0         |
|                             |                                             | 18 0      | SF99349    | 610 IBM Smart Business for IBM i      |
|                             | Transfer request is complete.               | 19        | SF99325    | 610 WebSphere App Server V7.0         |
|                             | Transfer statistics: 00:00:01               |           |            |                                       |
|                             | Rows transferred: 16                        |           | TF.PTFGRP6 | L0(PTFGRP610)치 4                      |

| Conta Transfer                     |                                                                                                    |
|------------------------------------|----------------------------------------------------------------------------------------------------|
| File View Actions Help             |                                                                                                    |
| ☑ □ 51 1 2 ★ To IBM i - 1 × 2 From | IBM1-2 🗙                                                                                                    |
|                                    | IBM i<br>System: 173.12.168.74<br>File name: adtslab/customer<br>Data Options                                       |
| 0011<br>0103<br>0103<br>101        | File Output device: File Display Name: File Format OptidActive Calc Spreadsheet Format OptidActive Calc Spreadsheet |
|                                    | Start Transfer Stop Transfer Properties                                                                             |

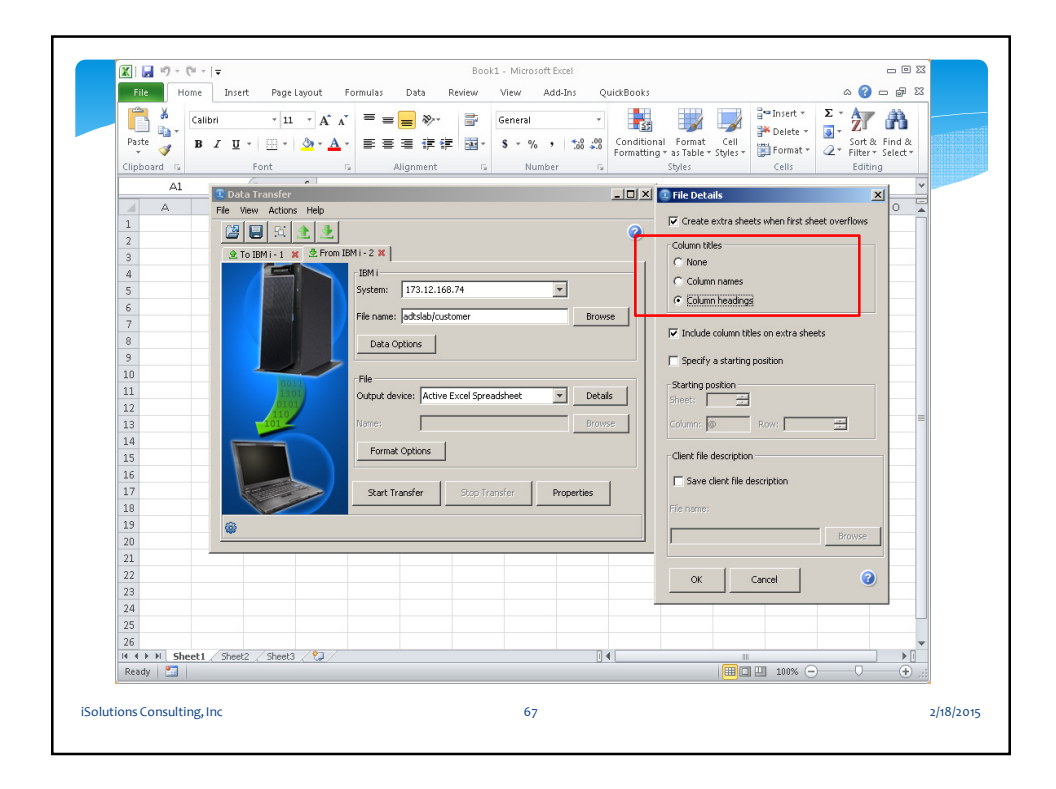

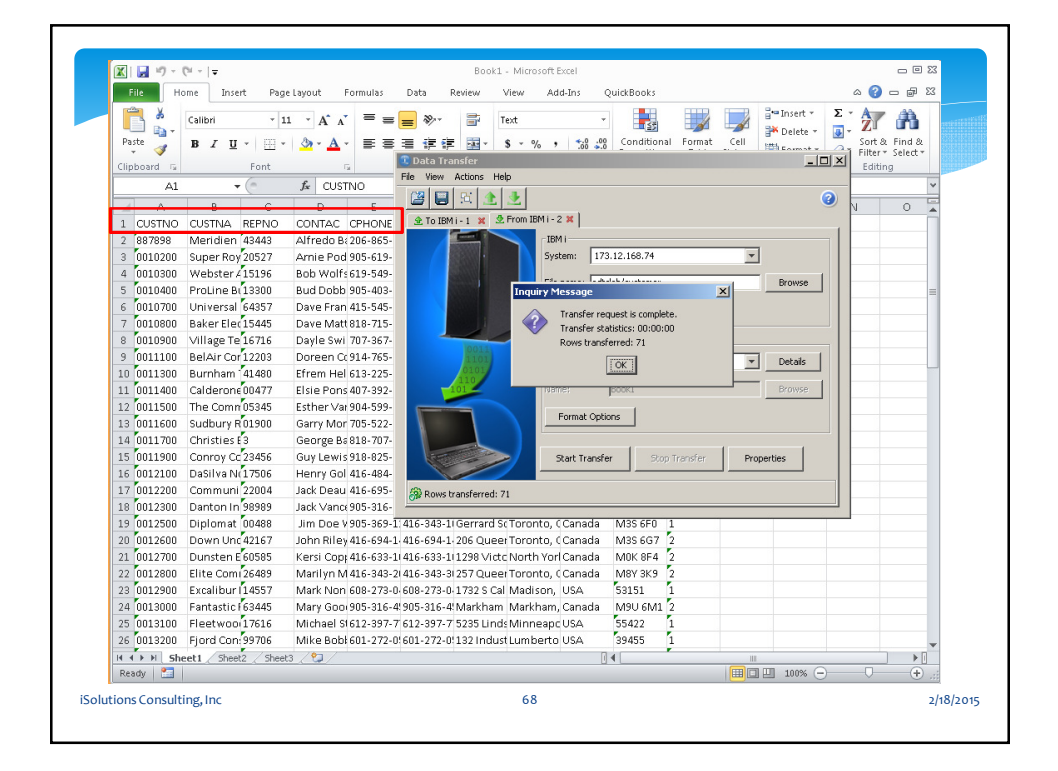

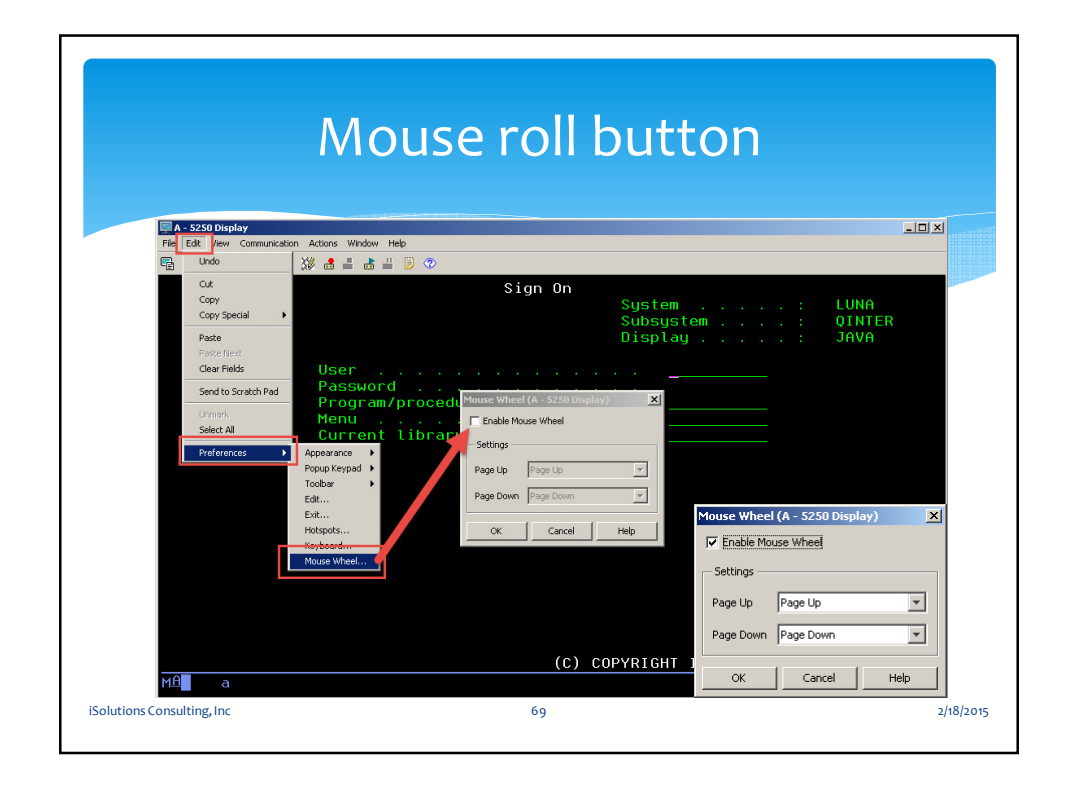

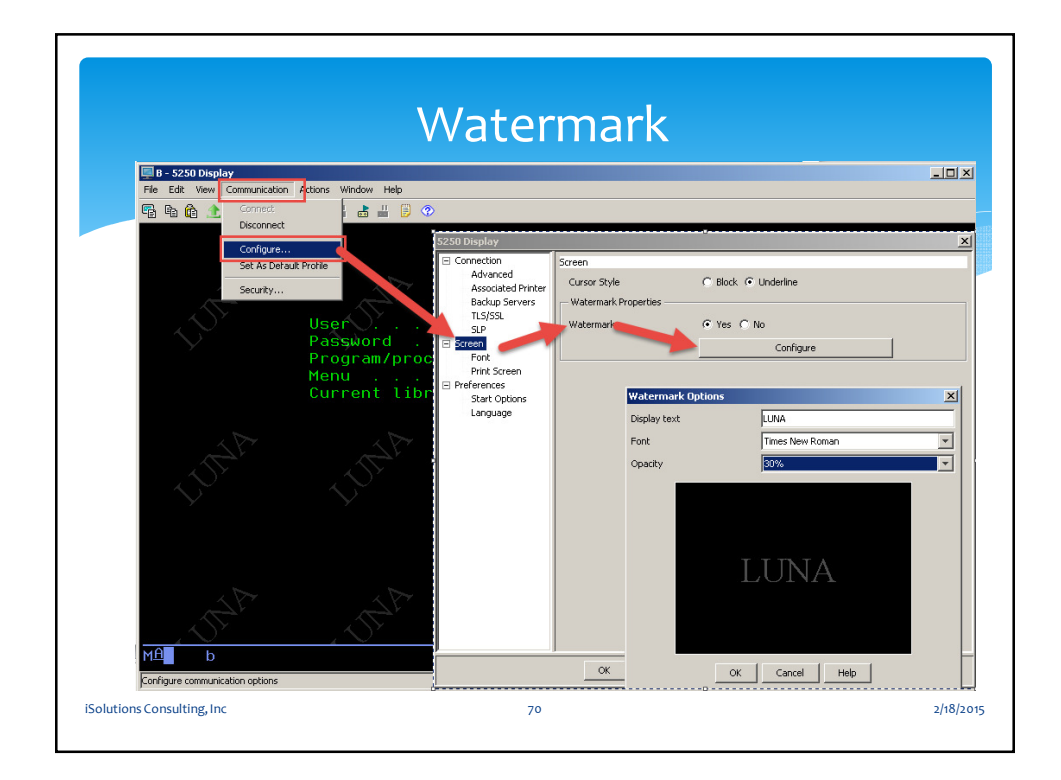

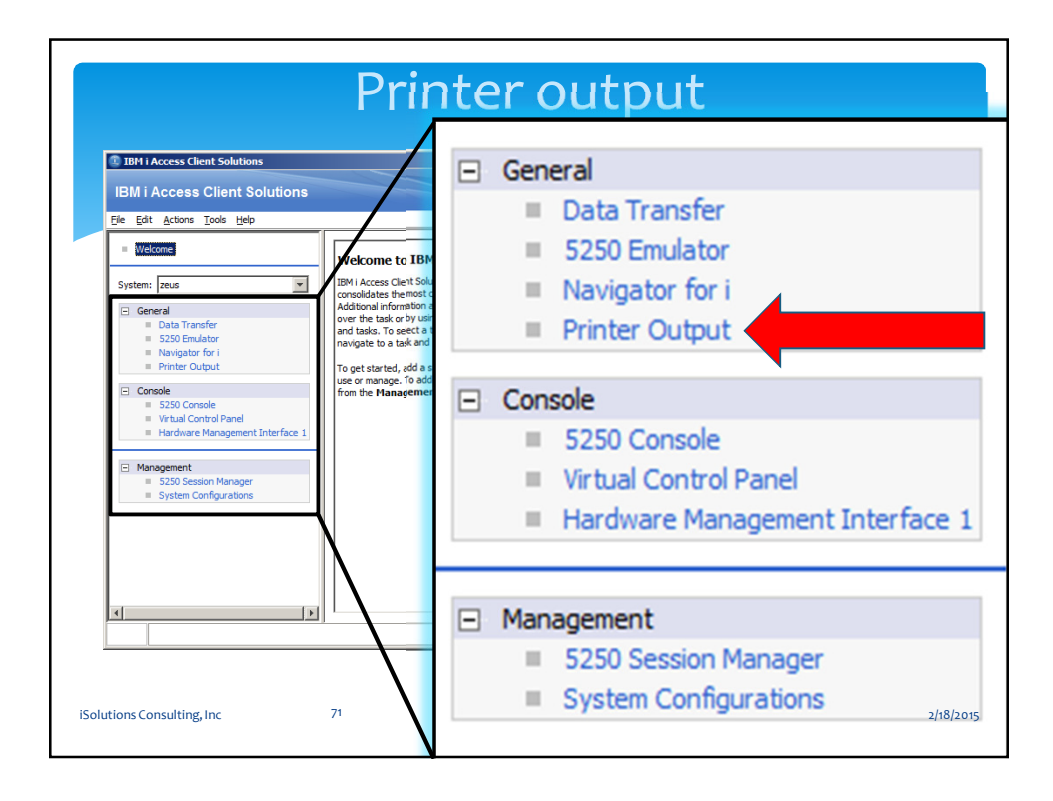

| Frincer out   | put on z | eus       |        |   |     |   |          |          |              |      |          |                            |
|---------------|----------|-----------|--------|---|-----|---|----------|----------|--------------|------|----------|----------------------------|
| File Edit Vie | w Action | ns        |        |   |     |   |          |          |              |      |          |                            |
| Output 🛆      | User     | User      | Status |   |     |   | Time cr  | Date cr  | Output queue | Prin | <b>.</b> | . Job name                 |
| CHGOBJOWN     | *NONE    | RJOHNSON  | READY  | Π | 9   | 1 | 3:31 PM  | 4/10/12  | ADMIN400/R   | *SCS | 1        | RJOHNSON/QDFTJOBD/045046   |
| CHGOBJOWN     | *NONE    | RJOHNSON  | READY  |   | 9   | 1 | 3:31 PM  | 4/10/12  | ADMIN400/R   | *SCS | 1        | RJOHNSON/QDFTJOBD/045047   |
| CPYQRY        | *NONE    | RJOHNSON  | READY  |   | 13  | 1 | 3:22 PM  | 4/10/12  | ADMIN400/R   | *SCS | 1        | RJOHNSON/QDFTJOBD/045037   |
| CPYQRY        | *NONE    | RJOHNSON  | READY  |   | 13  | 1 | 3:23 PM  | 4/10/12  | ADMIN400/R   | *SCS | 1        | RJOHNSON/QDFTJOBD/045038   |
| CPYQRY        | *NONE    | RJOHNSON  | READY  |   | 13  | 1 | 3:25 PM  | 4/10/12  | ADMIN400/R   | *SCS | 1        | RJOHNSON/QDFTJOBD/045039   |
| DLTAUTL       | *NONE    | RJOHNSON  | READY  |   | 5   | 1 | 1:42 PM  | 10/10/12 | ADMIN400/R   | *SCS | 1        | RJOHNSON/ZZRAYJE1/056615   |
| DLTAUTL       | *NONE    | RJOHNSON  | READY  |   | 5   | 1 | 1:46 PM  | 10/10/12 | ADMIN400/R   | *SCS | 1        | RJOHNSON/QDFTJOBD/056626   |
| DLTAUTL       | *NONE    | RJOHNSON  | READY  |   | 5   | 1 | 2:11 PM  | 10/10/12 | ADMIN400/R   | *SCS | 1        | RJOHNSON/QDFTJOBD/056637   |
| DLTUSRPRF     | *NONE    | RJOHNSON  | READY  |   | 5   | 1 | 10:53 AM | 10/10/12 | ADMIN400/R   | *SCS | 1        | RJOHNSON/RAYC1/056102      |
| DLTUSRPRF     | *NONE    | RJOHNSON  | READY  |   | 5   | 1 | 10:56 AM | 10/10/12 | ADMIN400/R   | *SCS | 2        | RJOHNSON/RAYC1/056102      |
| PTNS 100 1P   | *NONE    | RJOHNSON  | READY  |   | 1   | 1 | 12:02 AM | 10/10/12 | ADMIN400/R   | *SCS | 4        | RJOHNSON/ZZRAYJD1/056106   |
| QPCSMPRT      | *NONE    | RJOHNSON  | READY  |   | 3   | 1 | 11:25 AM | 10/24/12 | QUSRSYS/PR   | *SCS | 1        | RJOHNSON/RAYJG1/058307     |
| QPDSPLOG      | *NONE    | RJOHNSON  | READY  |   | 1   | 1 | 3:20 PM  | 7/2/12   | ADMIN400/R   | *SCS | 1        | RJOHNSON/ZZRAYJD1/053809   |
| QPDSPOLK      | *NONE    | RJOHNSON  | READY  |   | 1   | 1 | 10:42 AM | 4/10/12  | ADMIN400/R   | *SCS | 2        | RJOHNSON/ZZRAYJC1/044766   |
| QPDZDTALOG    | *NONE    | RJOHNSON  | READY  |   | 1   | 1 | 10:49 AM | 10/10/12 | ADMIN400/R   | *SCS | 1        | RJOHNSON/ZZRAYJD1/056106   |
| QPDZDTALOG    | *NONE    | RJOHNSON  | READY  |   | 1   | 1 | 10:54 AM | 10/10/12 | ADMIN400/R   | *SCS | 2        | RJOHNSON/ZZRAYJD1/056106   |
| QPDZDTALOG    | *NONE    | RJOHNSON  | READY  |   | 1   | 1 | 10:55 AM | 10/10/12 | ADMIN400/R   | *SCS | 3        | RJOHNSON/ZZRAYJD1/056106   |
| QPEZDISK      | *NONE    | RJOHNSON  | READY  |   | 5   | 1 | 1:54 PM  | 10/10/12 | ADMIN400/R   | *SCS | 1        | RJOHNSON/ZZRAYJD1/056602   |
| QPJOBLOG      | *NONE    | RJOHNSON  | READY  |   | 154 | 1 | 10:45 AM | 10/10/12 | QUSRSYS/QE   | *SCS | 1        | RJOHNSON/BKRITE1219/056110 |
| QPJOBLOG      | *NONE    | RJOHNSON  | READY  |   | 147 | 1 | 10:46 AM | 10/10/12 | QUSRSYS/QE   | *SCS | 1        | R JOHNSON/BKBACKUP/056109  |
| QPJOBLOG      | *NONE    | RJOHNSON  | READY  |   | 191 | 1 | 10:50 AM | 10/10/12 | QUSRSYS/QE   | *SCS | 1        | RJOHNSON/BANKRITEBK/056108 |
|               | *NONE    | R TOHNSON | READY  |   | 237 | 1 | 10·51 AM | 10/10/12 | OUSRSYS/OF   | *505 | 1        | RIOHNSON/BANKRITE/056107   |
| N             |          |           |        |   |     |   |          |          |              |      | _        |                            |

| Printer                    | output                                             |
|----------------------------|----------------------------------------------------|
|                            | Printer output on zeus                             |
| Printer output on zeus     | File Edit View Actions                             |
| Ele Edit View Actions      | Output Active Tasks Pane Alt+T                     |
| File Edit view Actions     | CHGOBJOW Download Pane Alt+P                       |
|                            | CHGOBJOW Download Directory Alt+E                  |
| Printer output on zeus     | CPYORY Set Filter Alt+F                            |
| File Edit View Actions     | CPYQRY Refresh F5                                  |
| Exit Alt+F4 ser            | DLTAUTL Resize Columns to Fit Alt+R                |
| Printer output on zeus     | Printer output on zeus      File Edit View Actions |
| File Edit View Actions     | Output A U. Download Only Alt+D                    |
| Outr Preferences U         | CHGOBJOWN *N Download and View Alt+O               |
|                            | CHGOBJOWN *N View Only Alt+V                       |
| iSolutions Consulting, Inc | 2/18/20 <b>75</b>                                  |

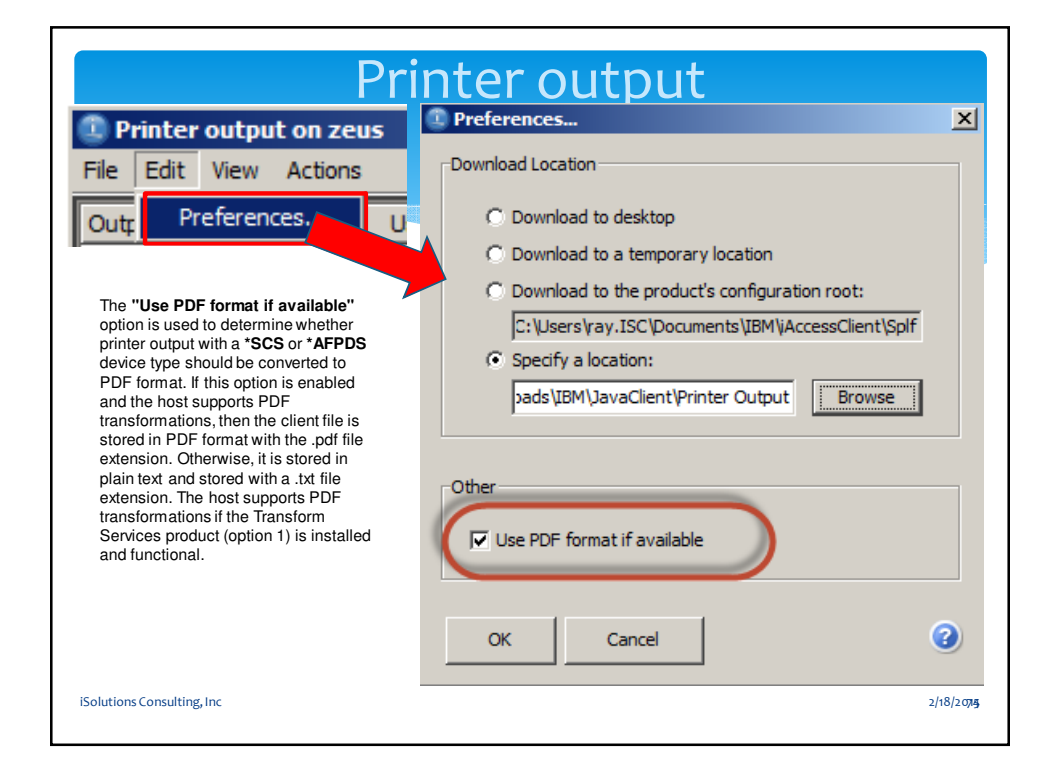

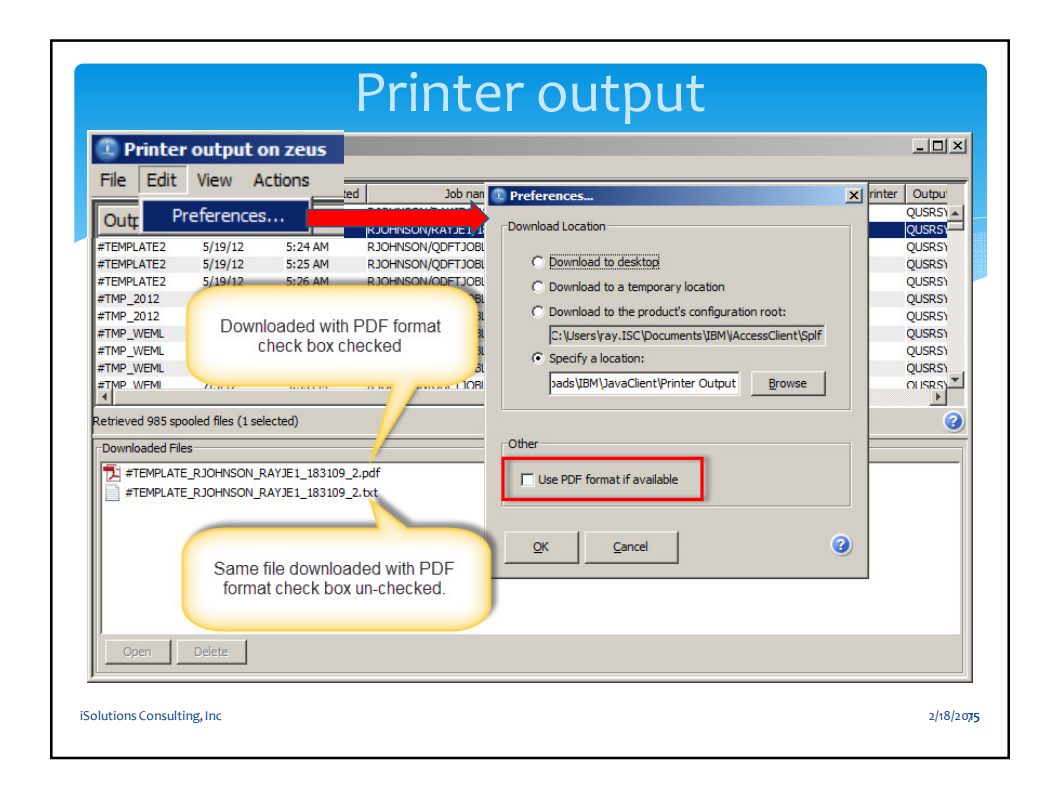

|                  |              |                |         |     | ri  | r   | nte       | roi      | utput        |        |          |         |             |
|------------------|--------------|----------------|---------|-----|-----|-----|-----------|----------|--------------|--------|----------|---------|-------------|
| Printer out      | put on z     | eus            |         |     |     |     |           |          |              |        |          |         |             |
| File Edit Vie    | w Actio      | ns             |         |     |     |     |           |          |              |        |          |         |             |
| Output 🛆         | User         | User           | Status  |     |     |     | Time cr   | Date cr  | Output queue | Active | e tasks  |         |             |
| CHGOBJOWN        | *NONE        | RJOHNSON       | READY   | П   | 9   | 1   | 3:31 PM   | 4/10/12  | ADMIN400/R   | Spoo   | led File | Action  | Progress    |
| CHGOBJOWN        | *NONE        | RJOHNSON       | READY   |     | 9   | 1   | 3:31 PM   | 4/10/12  | ADMIN400/R   |        |          |         |             |
| CPYQRY           | *NONE        | RJOHNSON       | READY   |     | 13  | 1   | 3:22 PM   | 4/10/12  | ADMIN400/R   |        |          |         |             |
| CPYQRY           | *NONE        | RJOHNSON       | READY   |     | 13  | 1   | 3:23 PM   | 4/10/12  | ADMIN400/R   |        |          |         |             |
| CPYQRY           | *NONE        | RJOHNSON       | READY   |     | 13  | 1   | 3:25 PM   | 4/10/12  | ADMIN400/R   |        |          |         | - I         |
| DLTAUTL          | *NONE        | RJOHNSON       | READY   |     | 5   | 1   | 1:42 PM   | 10/10/12 | ADMIN400/R   |        | _        |         |             |
| DLTAUTL          | *NONE        | RJOHNSON       | READY   |     | 5   | 1   | 1:46 PM   | 10/10/12 | ADMIN400/R   |        | Do       | wnload  |             |
| DLTAUTL          | *NONE        | RJOHNSON       | READY   |     | 5   | 1   | 2:11 PM   | 10/10/12 | ADMIN400/R   |        | a        | ctivity |             |
| DLTUSRPRF        | *NONE        | RJOHNSON       | READY   |     | 5   | 1   | 10:53 AM  | 10/10/12 | ADMIN400/R 👻 |        |          |         |             |
| •                |              |                |         |     |     |     |           |          | Þ            |        | SIIC     | withere |             |
| Retrieved 318 sp | pooled file  | s (1 selected) | )       |     |     |     |           |          | 3            |        |          |         |             |
| -Downloaded Fi   | les          |                |         |     |     |     |           |          |              |        |          |         | _           |
|                  | WN R 10H     |                | 10BD 04 | 504 | 5 1 | tyt |           |          |              |        |          |         |             |
| CHGOBJO          | WN RJOH      | INSON ODFT     | JOBD 04 | 504 | 71. | txt |           |          |              |        |          |         |             |
|                  | _            |                |         |     | 1   | -   | _         | -        |              |        |          |         |             |
|                  |              |                |         |     |     | Hi  | ahliaht : | a file   |              |        |          |         |             |
|                  |              |                |         |     |     |     | gringritt | A HIG    | , ,          |        |          |         |             |
| Clic             | :k Ope       | n to view      |         |     | _   |     |           |          |              |        |          |         |             |
|                  | -            |                |         |     |     |     |           |          |              |        |          |         |             |
|                  |              |                |         |     |     |     |           |          |              |        |          |         |             |
|                  |              | 1              |         |     |     |     |           |          |              |        |          |         |             |
| Open             | Delete       |                |         |     |     |     |           |          |              |        |          |         |             |
| 1                |              |                |         | -   | -   | -   |           |          |              | P      |          |         |             |
|                  |              |                |         |     |     |     |           |          |              |        |          |         |             |
| iSolutions Con   | sulting, Inc |                |         |     |     |     |           |          |              |        |          |         | 2/18/207165 |
|                  |              |                |         |     |     |     |           |          |              |        |          |         |             |

|                                            | <b>D</b>      | - 1           |                         |                             |           |
|--------------------------------------------|---------------|---------------|-------------------------|-----------------------------|-----------|
|                                            | Prir          | nter          |                         |                             |           |
| CHGOBIOWN BIOHNSON ODETIOBD 04             | 5046 1.tx     | t - Notepad   |                         |                             |           |
| Eile Edit Format View Help                 |               |               |                         |                             |           |
| 5722551 V5R4M0 060210                      | Control       | Language      | ADMIN400/CHGOBJOWN      | CCBANK 04/10/12 15:31:32    | <u> </u>  |
|                                            |               |               |                         |                             |           |
| Program                                    |               | CHGOBJOWN     |                         |                             |           |
| Library                                    |               | ADMIN400      |                         |                             |           |
| Source file                                |               | SRCCLP        |                         |                             |           |
| Library                                    | ÷ ;           | ADMIN400      |                         |                             |           |
| Source member name                         |               | CHGOBJOWN (   | 84/10/12 15:31:30       |                             |           |
| Program generation options                 |               | *NOLTST *NO   | KREE *NOPATCH           |                             |           |
| User profile                               |               | *USER         |                         |                             |           |
| Program logging                            | 1.1.1.1.1.1   | *JOB          | (                       |                             |           |
| Allow RTVCLSRC command                     |               | *YES          |                         | Printer output              |           |
| Replace program                            |               | *YES          |                         | Thinter output              |           |
| Authority                                  |               | *I TECETAUT   |                         | opens in Notenad            |           |
| Sort sequence                              |               | *HEX          |                         | opens in Notepau            |           |
| Language identifier                        | 1 I I I I I I | *JOBRUN       |                         |                             |           |
| Text                                       |               | CL program to | emplate 2011            |                             |           |
| Compiler                                   |               | IBM Control   | Language Compiler       |                             |           |
|                                            | ontrol Lan    | guage Source  |                         |                             |           |
| SEQNBR *+ 1+ 2+ 3                          | + 4           | + 5           | + 6+ 7+                 | 8+ 9+. DATE                 |           |
| 100_ /***********************************  | *********     | ************* | ******                  | */ 05/19/11                 |           |
| 101- /* Program name                       |               | : xxxxxxx     | ĸ                       | */ 05/19/11                 |           |
| 102- /* Author                             |               | : Raymon      | d G. Johnson            | */ 05/19/11                 |           |
| 103- /* Date created                       |               | : xx/xx/      | 2012                    | */ 05/19/11                 |           |
| 104- /*                                    |               |               |                         | */ 05/19/11                 |           |
| 105- /* Program information: XXXXX         | ****          | ****          | 000000                  | */ 05/19/11                 |           |
| 107- /*                                    |               |               |                         | */ 05/19/11                 |           |
| 108- /*                                    |               |               |                         | */ 05/19/11                 |           |
| 109- /*                                    |               |               |                         | */ 05/19/11                 |           |
| 110- /*                                    |               |               |                         | */ 05/19/11                 |           |
| 111- /**********************************   | ********      | ************* | *********************** | **/ 05/19/11<br>*/ 05/10/11 |           |
| 113- /************************************ | *********     | ************  | **********************  | / 05/19/11<br>**/ 05/19/11  | -1        |
| •                                          |               |               |                         |                             |           |
| 1-1                                        |               |               |                         |                             |           |
| iSolutions Consulting, Inc                 |               |               |                         |                             | 2/18/2075 |
|                                            |               |               |                         |                             |           |
|                                            |               |               |                         |                             |           |

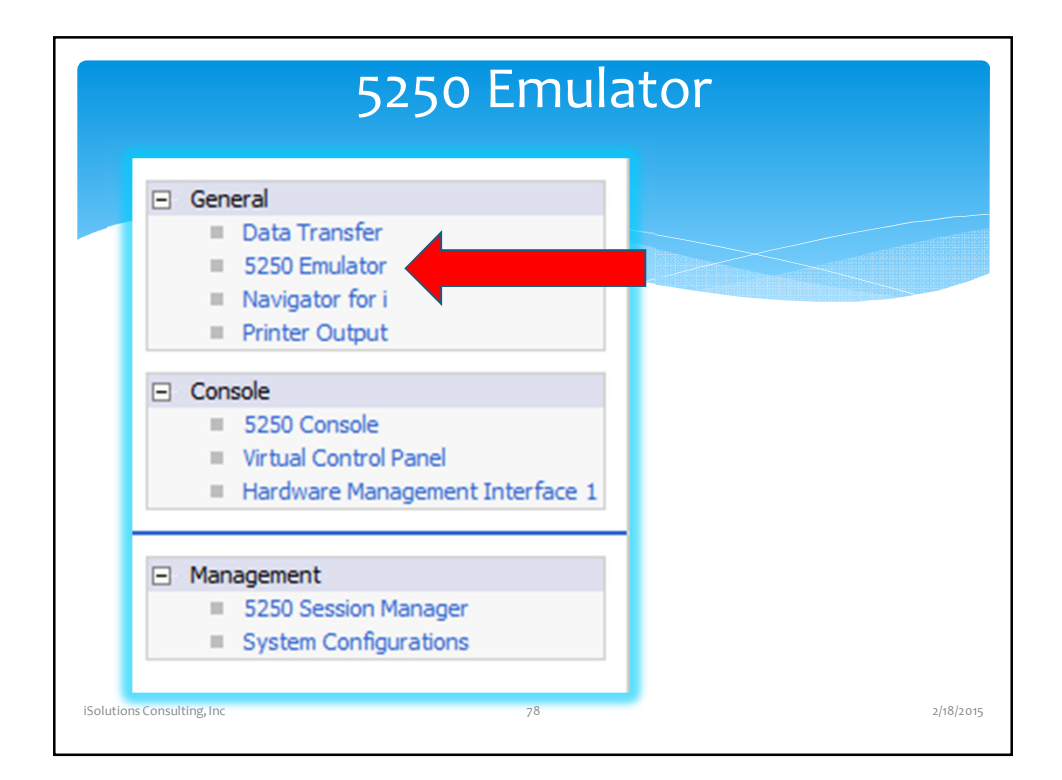

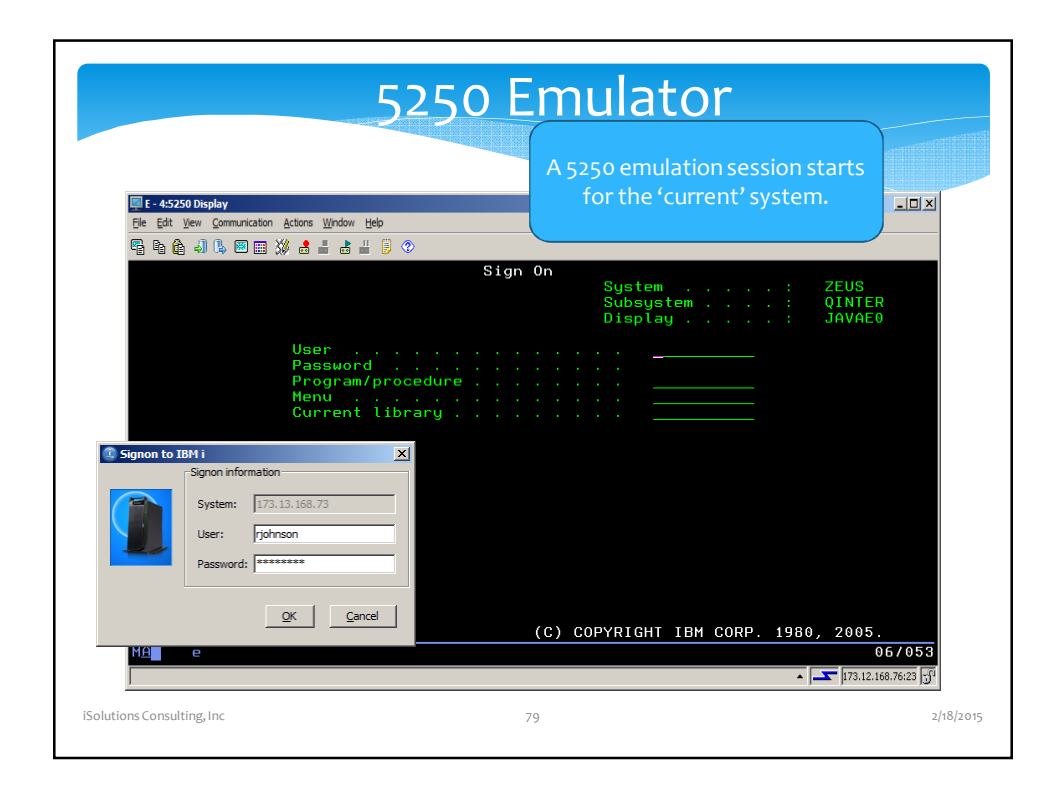

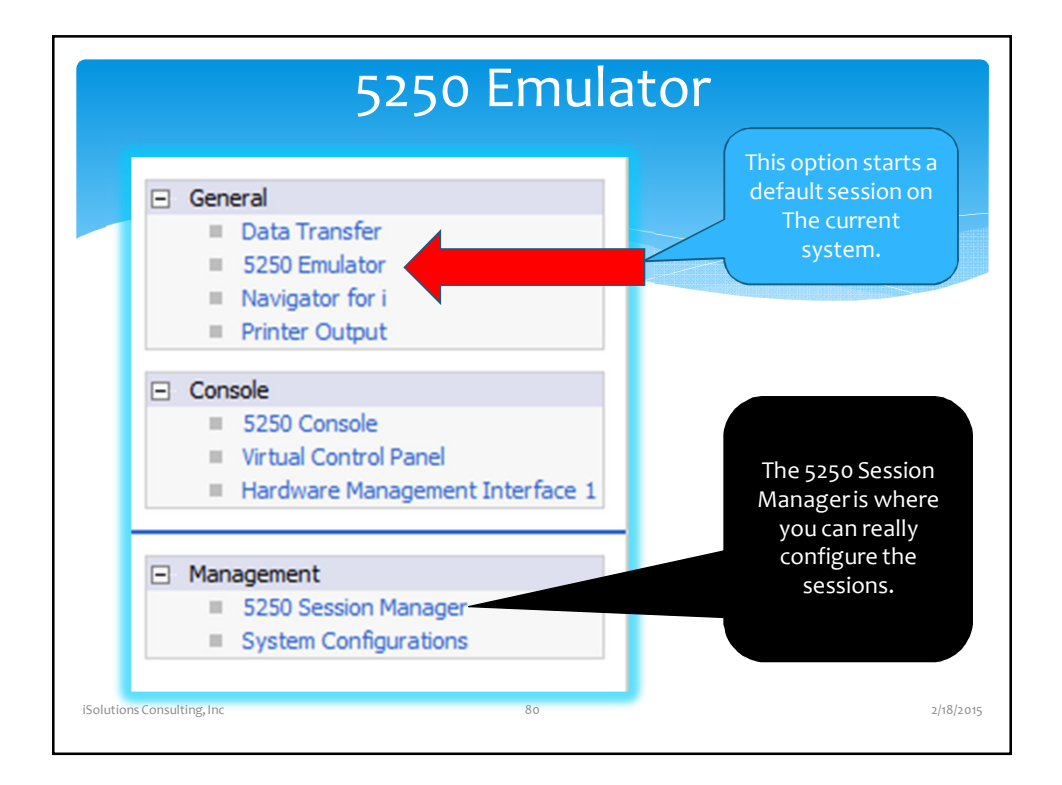

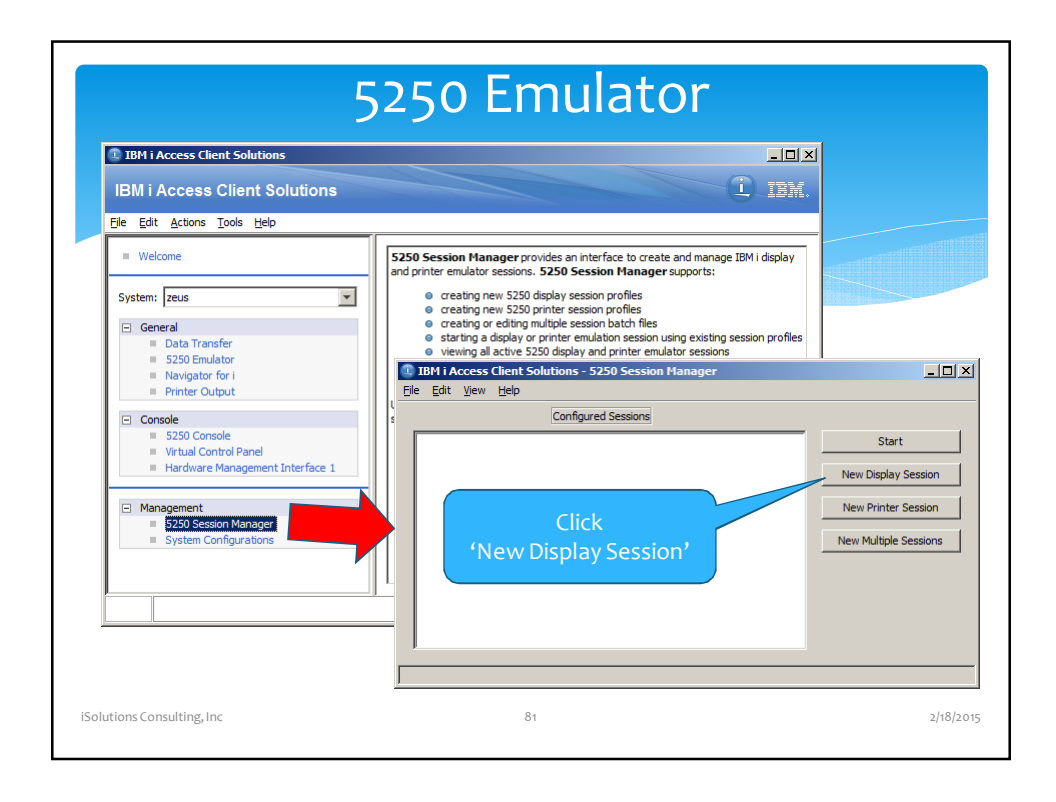

| 250 Display                                                                                                    |                                                                                                    |                                                                                                    | ×                                                                                                    |
|----------------------------------------------------------------------------------------------------|----------------------------------------------------------------------------------------------------|----------------------------------------------------------------------------------------------------|----------------------------------------------------------------------------------------------------|
| <ul> <li>⊂ Connection<br/>Advanced<br/>Associated Printer<br/>Backup Servers<br/>ENPTUI<br/>Proxy Server<br/>TLS/SSL<br/>SLP</li> <li>Screen<br/>Font<br/>Print Screen</li> <li>Preferences<br/>Start Options<br/>Language</li> </ul> | Connection<br>Session Name<br>Destination Address<br>Destination Port<br>Protocol<br>Workstation ID<br>Screen Size<br>Host Code Page<br>Auto-Connect<br>Auto-Reconnect | 5250 Display<br>23<br>Use IBM I Access Client Solutions setting<br>24x80<br>037 United States<br>© Yes C No<br>© Yes C No | enerate Generate Workstatio.  Generate Workstatio.  Guse computer name Use user name Specify workstation ID Add prefix to indicate display or printer Avoid duplicate names on this workstation Avoid duplicate names with other workstations |
|                                                                                                    | OK Cancel                                                                                                    | Keyboard Help                                                                                                    |                                                                                                    |

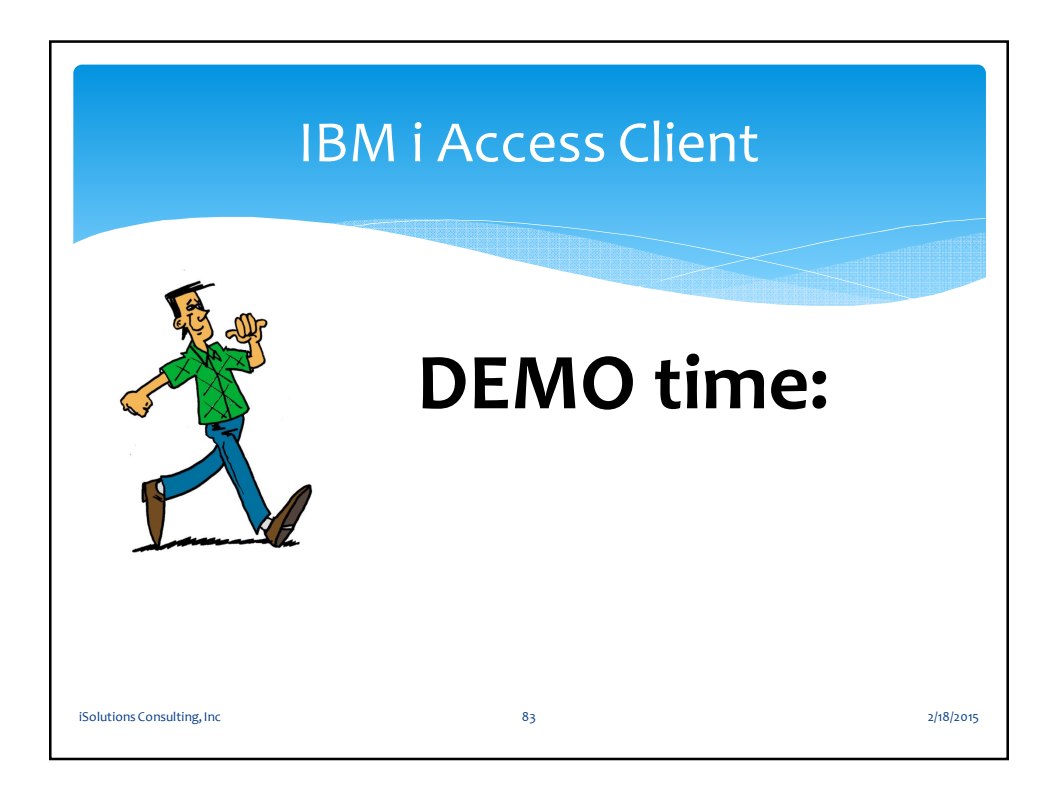

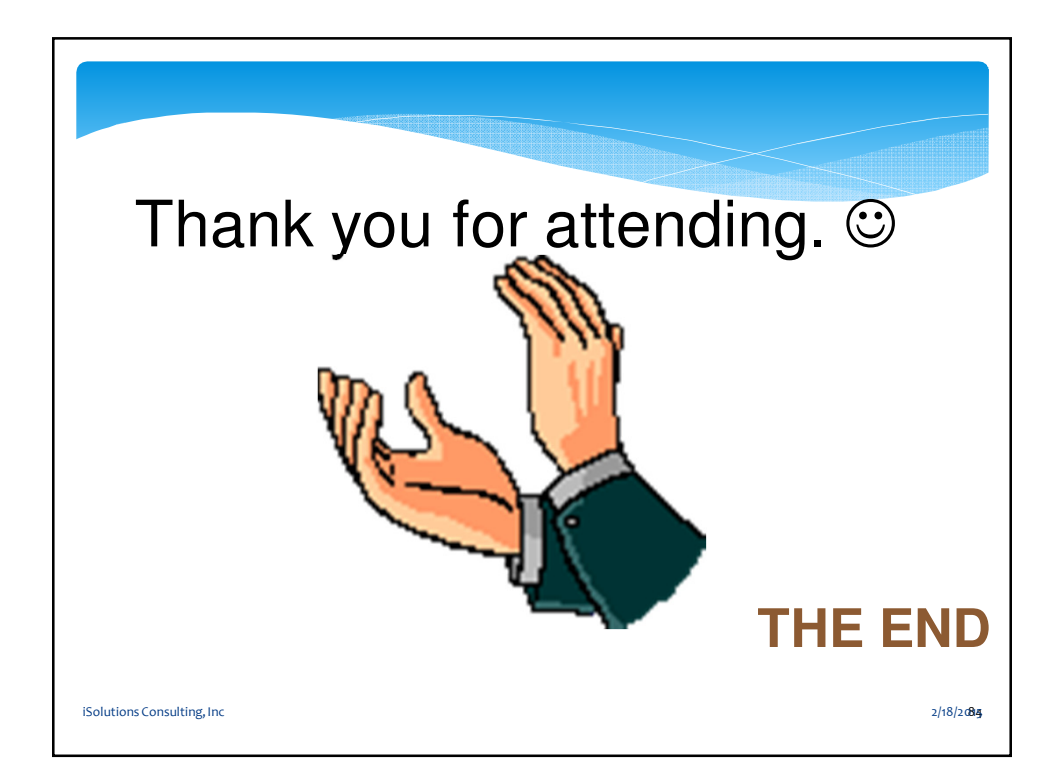